# UPRAVLJANJE RELACIONIM BAZAMA PODATAKA - ACCESS -

1

#### 

# ACCESS 2010, 2017/18 š.g.

# I KOLOKVIJUM

# LITERATURA: Predavanja - slajdovi (sajt ETF)/Access 2010 Vježbe (prisustvo)/ Access 2010

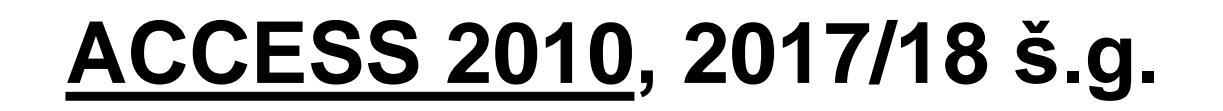

# Predmetni profesori:

# Prof. dr Jadranka Radović, kabinet 316

# Prof. dr Vladan Radulović, kabinet 310

# **Microsoft ACCESS**

je sistem za upravljanje relacionim bazama podataka, Relational Database Management System (RDBMS)

Baza podataka (skraćeno DB) je uređeni skup informacija (podataka) o određenom sistemu (temi, događaju i sl.).

Sistem za koji se formira DB čine određeni subjekti i procesi. To su <u>entiteti DB</u>.

Svaki entitet karakterišu određeni podaci. To su <u>atributi entiteta</u>.

Skladištenje (čuvanje) podataka vrši se u tabelama.

U Access-u, kao sistemu za upravljanje relacionim bazama podataka, to je obično **više tabela** sa podacima o entitetima.

Tabele su međusobno povezane i funkcionišu kao cjelina.

# **1.PRIMJER: DB STUDIJE**

# ENTITETI (tabele) DB: Studenti, Predmeti, Indeksi, Profesori, ... ATRIBUTI entiteta (polja tabela):

Studenti Broj indeksa (ID Studenta) Ime Prezime Ime oca Adresa stanovanja Grad Poštanski broj Država Email Broj telefona Datum rođenja Datum upisa Poeni pri upisu Slika Diplomirao Datum diplomiranja ...

### **Predmeti**

Naziv predmeta (ID Predmeta) Studijski program Godina studija Semestar ECTS krediti ID Profesora (Br. lične karte) Program Način polaganje...

### <u>Indeksi</u>

Broj indeksa (ID Studenta) Naziv predmeta (ID Predmeta) Datum polaganja Ocjena Komentar ...

### <u>Profesori</u>

ID Profesora (Br. lične karte) Ime Prezime Zvanje Broj kabineta Radna biografija Email Sajt

#### 2. DB BIBLIOTEKA

#### Subjekti-ENTITETI (tabele): Čitaoci, Knjige, Autori, Izdavači, Iznajmljivanje,...

Podaci-ATRIBUTI entiteta (polja tabela)

- 1. <u>Knjige</u>:
- Inventarski br. (ID knjige)
- Naziv knjige
- Autor (<u>ID autora</u>)
- Izdavač (<u>ID izdavača</u>)
- Godina izdavanja
- Žanr...

#### 2. <u>Čitaoci</u>:

- Br. članske karte (ID čitaoca, Br. lične karte)
- Ime
- Prezime
- Ime oca
- Broj telefona
- Adresa stanovanja
- Grad
- Poštanski broj
- Email ...

#### 3. Iznajmljivanje:

- ID iznajmljivanja
- Knjiga (<u>Inventarski br.</u>, ID knjige)
- Čitalac (<u>Br. članske karte</u>, ID čitaoca, Br. lične karte)
- Datum izdavanja
- Datum vraćanja
- Komentar ...

#### 4. Autori:

- ID autora
- Ime
- Prezime
- Pseudonim
- Biografija
- Fotografija …

#### 5. Izdavači:

- Naziv (ID izdavča)
- Adresa
- Grad
- Poštanski broj
- Kontakt telefon
- Email
- Sajt
- Aktivan
- Spisak literature …

# **OBJEKTI ACCESS DB**

- ACCESS DB je datoteka koju čine:
- **TABELE Tables** (obično više, međusobno povezanih, tabela, u kojima se skladište i čuvaju podaci)
- i ostala programska sredstava za upravljanje podacima, a to su:
- UPITI Queries (izdvajanje i obrada podataka),
- FORME (obrazci) Forms (unos, mijenjanje, brisanje, pregledanje pod.)
- IZVJEŠTAJI Reports (prikaz i štampanje podataka),
- STRANICE Pages (postavljanje-veza DB sa Internetom/Intranet),
- MAKROI Macros (direktno automatizovanje procedura) i
- MODULI Modules (programsko VBA automatizovanje procedura)
- Tabele, upiti, forme, izvještaji, stranice, makroi i moduli su OBJEKTI Access baza podataka.

# Imenovanje datoteka Access DB

- Ime DB može da ima najviše 255 znakova;
- Ime DB može da sadrži razmake, ali nesmiju se koristiti određeni specijalni znaci kao što su: zvjezdica, tačka zarez, znak pitanja, veće, manje i dr.;
- Kada se upotrebi neki od nedozvoljenih znakova, Access ne prihvata imenovanje (preimenovanje) i o tome daje upozorenje.
- Access bazama podataka pridružuje ekstenziju <u>.mbd</u>
   <u>Što znači da je to datoteke Accessove baze podataka</u>

# Pravila za imenovanje objekata Access DB

- Ime može da bude dugačko do 64 karaktera, uključujući prazne karaktere.
- Ime ne može da počinje praznim karakterom.
- Ime može da uključuje interpukcijske znake, osim tačke (.), uzvičnika (!), gravisa (è), ili uglastih zagrada([]).
   Kad se upotrebi nedozvoljeni znak, Access ne prihvata imenovanje i daje upozorenje o zabrani korišćenja tog znaka.
- Pri davanju imena objektu, polju ili kontroli ne treba koristiti nazive svojstava, ili nekog drugog elementa koje Access programski koristi.
- Objekti istog tipa ne mogu imati ista imena;
- Treba izbjegavati, npr. upotrebom odgovarajućih prefiksa, ista imena i za objekte različitog tipa;
- Tabele i upiti ne mogu imati isto ime.

# Prefiksi za imenovanje objekata:

- tebela (Table) tbl,
- upiti (Query) qry,
- forme (*Form*) *frm*,
- izvještaji (Report) rpt,
- makro (Macro) mcr,
- stranica (DataAccessPage) dap,
- moduo (Module) bas.

#### Npr.,

- "tblStudenti" tabela sa podacima o studentma
- "rptStudenti" izvještaj sa podacima o studentima
- "frmStudenti" forma za unos podataka o studentima
- "mcrOtvaranje" makro za otvaranje objekata

# **STARTOVANJE ACCESS-a**

Sa Desktopa ili menija Start:

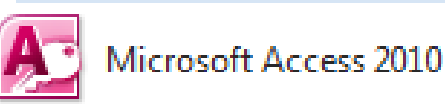

# Otvaranje postojeće DB:

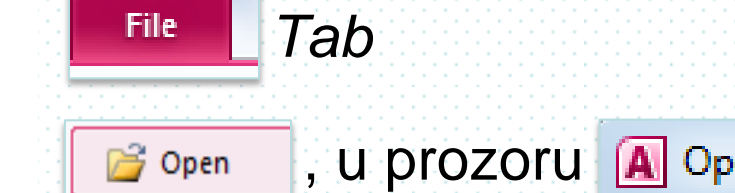

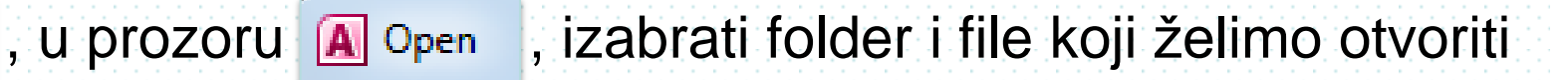

### Otvaranje nove DB:

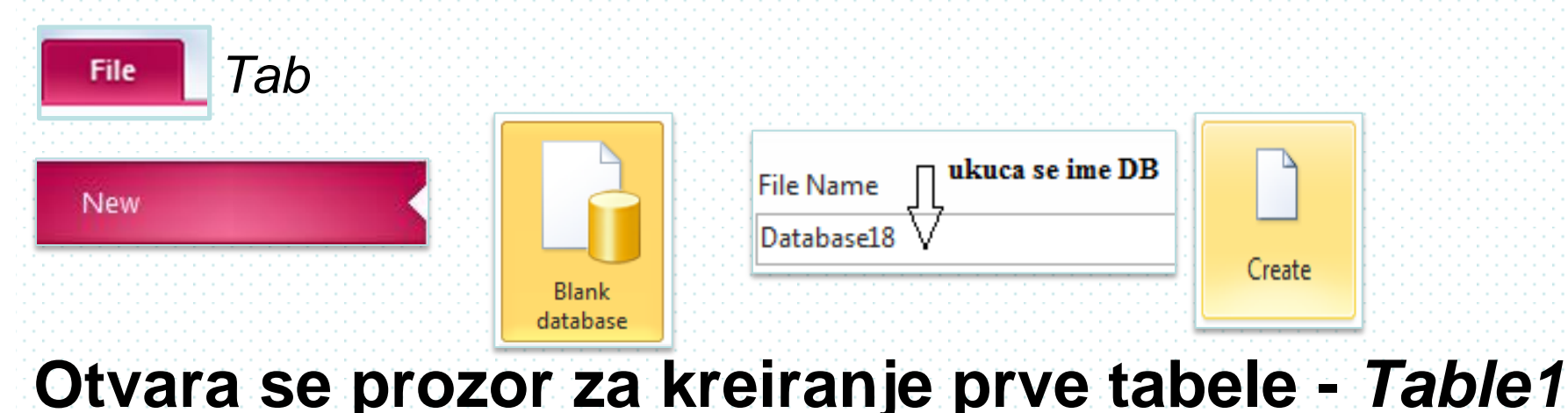

# Struktura tabela

- Podaci se skladiste (čuvaju) isključivo u tabelama.
- Access DB pripadaju relacionom modelu, koji koji se oslanja na više tabela koje se među sobom povezuju.
- Skladištenje (čuvanje) podataka u tabelama je organizovano po: KOLONAMA, koje se nazivaju <u>POLJA</u> i VRSTAMA ili redovima, koji se nazivaju <u>ZAPISI</u>
- Svaka tabela ima ime (po entitetu tabele),
   Npr., ime tabele sa podacima o studentima je "tblStudenti".

|          |   |               |                | E        |           | POLJA     |                |                |   |
|----------|---|---------------|----------------|----------|-----------|-----------|----------------|----------------|---|
| NAZIVI   |   | tb            | ↓<br>IStudenti |          |           | l         |                |                | ٦ |
| POLJA    | Z | $\rightarrow$ | Br. indeksa 👻  | lme 👻    | Prezime 👻 | Ime oca 👻 | Dat. rođenja 👻 | Mjesto rođenja | • |
|          |   | +             | 2/2001         | Petar    | POPOVIĆ   | Lazar     | 12.9.1978      | Herceg Novi    |   |
| Z        |   | +             | 3/2001         | Nikola   | VUKOVIĆ   | Ivan      | 16.1.1979      | Budva          |   |
| A        |   | +             | 4/2001         | Vladan   | PETROVIĆ  | Petar     | 22.3.1978      | Užice          |   |
| i -      |   | +             | 5/2001         | Svetlana | NINKOVIĆ  | Saša      | 3.3.1978       | Podgorica      |   |
| S        |   | +             | 7/2001         | Stojan   | MITROVIĆ  | Nebojša   | 17.8.1978      | Nikšić         |   |
| <b>1</b> |   | +             | 8/2001         | Milana   | BOŽOVIĆ   | Milovan   | 2.8.1976       | Bar            |   |
|          |   | Ŧ             | 9/2001         | Enisa    | AGOVIĆ    | Nenad     | 14.12.1977     | Nikšić         |   |
| L.       | * |               |                |          |           |           |                |                |   |

Zapise (Records) čine svi podaci o jednom elementu-subjektu tabele. Npr., u tabeli "tblStudenti", element-subjekt je svaki student. Svaki student ima svoj zapis (skup podataka).

**Polja** (*Fields*) su podaci iste vrste (atributi) za sve elemenate-subjekate tabele, odnosno za sve zapise tabele. Npr., u polju "Prezime" nalaze se podaci o prezimenima za sve studenate.

Svako polje ima <u>ime</u> (uobičajeno, po vrsti podataka koje sadrži)
 Npr., polje imena "DatumRodjenja", sadrži podatke o datumima rođenja za sve studente.

- Svako polje sadrži određen tip podataka koji posjeduje odgovarajuća svojstva.
- Za svako polje se definiše
- tip podataka: tekst, broj, datum/vrijeme...

i podese

svojstva polja: veličina, format, ...

# Imenovanje polja

- Ime polja treba da opisuje namjenu polja, odnosno podatke koji se u njemu nalaze. Ono treba da bude dovoljno dugačko da bi se njime mogao iskazati potreban opis, ali ne i predugačko da zahtjeva "prevelik trud" za njegovo upisivanje.
- Pri zadavanju imena polja moramo voditi računa o sljedećem:
  - Ime može biti dugačko najviše 64 karaktera;
  - Ime polja može da sadrži slova, brojeve, prazne karaktere (razmak) i interpukcijske i druge znakove isključujući tačku, znak uzvika, apostrof i uglastu zagradu;
  - Ime polja ne smije da počinje praznim karakterom (razmakom);
  - Pri davanju imena polju ne treba koristiti nazive svojstava, ili nekog drugog elementa koje Access programski koristi;
  - Preporučuje se (zbog pogodnosti u programiranju i kompatibilnosti sa DB u drugim programima):
  - Ako se ime polja sastoji iz više riječi, riječi treba pisati sastavljeno (npr. sa velikim slovima na početku svake riječi, ili sa znakom \_ između riječi).
  - U imenima polja treba izbjegavati primjenu naših slova: č, š, ć, đ, ž;
  - Imena polja mogu da se pišu velikim, malim ili mješovitim slovima.
- Ako se napravi greška pri upisivanju imena polja, ista se jednostavno ispravlja postavljanjem pokazivača na mjesto na koje želimo da unesemo ispravku i upisivanjem izmjene.

# POLJE PRIMARNOG KLJUČA

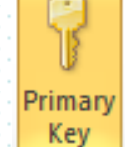

U svakoj tabeli mora postojati polje čije su vrijednosti jedinstvene, različite, za svaki zapis.

Npr., u tabeli "tblStudenti", zapisi su jednoznačno određeni (adresirani) podatkom iz polja "**BrojIndeksa**".

Unutar posmatrane tabele, taj podatak se pojavljuje samo u tom polju i **različit je za svaki zapis**.

Takvo polje, koja jednoznačno određuje svaki zapis u tabeli, odabira se za **polje primarnog ključa** (*Primary Key*) tabele.

Ponekad je potrebno više od jednog polja da bismo jednoznačno odredili svaki zapis u tabeli.

Tada primarni ključ tabele (adresa zapisa) čine ta polja koja jednoznačno određuju svaki zapis u tabeli.

Npr., u tabeli "tblIndeksi", zapisi su jednoznačno određeni (adresirani) podacima iz dva polja: "**BrojIndeksa**" i "**NazivPredmeta**".

# Prikazi tabela

1. 💒 Design View,

dizajn prikaz za kreiranje i modifikovanje.

|     | tblStudenti         |           |              |        |                                 |                             |  |
|-----|---------------------|-----------|--------------|--------|---------------------------------|-----------------------------|--|
| 2   | Field Name          | [         | Data Type    |        |                                 | Description                 |  |
| B   | BrojIndeksa         | Tex       | (t           | Prvi k | Prvi broj predstavlja EVIDENCIO |                             |  |
|     | Ime                 | Tex       | (t           |        |                                 |                             |  |
|     | Prezime             | Tex       | (t           |        |                                 |                             |  |
|     | ImeOca              | Tex       | (t           |        |                                 |                             |  |
|     | DatumRodienia       | Dat       | te/Time      |        |                                 |                             |  |
|     | MiestoRodienia      | Tex       | d, t         |        |                                 |                             |  |
|     | AdresaStanovania    |           | d            |        |                                 |                             |  |
|     | BrojPoste           | Tex       | d d          | Broj p | oost                            | e u adresi stanovanja prik  |  |
|     |                     |           |              |        | rope                            | rties                       |  |
| (   | Seneral Lookup      |           |              |        |                                 |                             |  |
| E   | Format              |           |              |        | *                               |                             |  |
| I   | nput Mask           | "- "00" · | 000" -";;_   |        |                                 |                             |  |
| 9   | Caption             | Pošt. b   | roj          |        |                                 |                             |  |
|     | Default Value       |           |              |        |                                 |                             |  |
| Ľ   | /alidation Rule     |           |              |        |                                 |                             |  |
| Ľ   | /alidation Text     |           |              |        |                                 | A field name can be up to 6 |  |
| ŀ   | Required No         |           |              |        |                                 | including spaces. Press F1  |  |
| 4   | Allow Zero Length   | Yes       |              |        |                                 | names.                      |  |
| I   | ndexed              | Yes (Du   | plicates OK) |        |                                 |                             |  |
| l   | Unicode Compression | Yes       |              |        |                                 |                             |  |
| I   | ME Mode             | No Cor    | ntrol        |        |                                 |                             |  |
| - C |                     |           |              |        |                                 |                             |  |

#### 2. 🛄 *Datasheet View*, tabelarni prikaz za rad sa podacima.

|   | III tblStudenti |               |          |           |           |                |                  |                       |              |  |  |
|---|-----------------|---------------|----------|-----------|-----------|----------------|------------------|-----------------------|--------------|--|--|
| 2 |                 | Br. indeksa 👻 | Ime 👻    | Prezime 👻 | Ime oca 👻 | Dat. rođenja 👻 | Mjesto rođenja 👻 | Adresa 👻              | Pošt. broj 👻 |  |  |
|   | +               | 2/2001        | Petar    | POPOVIĆ   | Lazar     | 12.9.1978      | Herceg Novi      | Nemanjina obala 2     | - 81 000 -   |  |  |
|   | +               | 3/2001        | Nikola   | VUKOVIĆ   | Ivan      | 16.1.1979      | Budva            | Vuka Karadžića 4      | - 81 000 -   |  |  |
|   | +               | 4/2001        | Vladan   | PETROVIĆ  | Petar     | 22.3.1978      | Užice            | Karađorđeva 12        |              |  |  |
|   | +               | 5/2001        | Svetlana | NINKOVIĆ  | Saša      | 3.3.1978       | Podgorica        | Ulica slobode 45      | - 81 000 -   |  |  |
|   | +               | 7/2001        | Stojan   | MITROVIĆ  | Nebojša   | 17.8.1978      | Nikšić           | Svetizara Markovića 2 |              |  |  |
|   | +               | 8/2001        | Milana   | BOŽOVIĆ   | Milovan   | 2.8.1976       | Bar              | Nemanjina 21          |              |  |  |
|   | +               | 9/2001        | Enisa    | AGOVIĆ    | Nenad     | 14.12.1977     | Nikšić           | Trg kralja Nikole 7   |              |  |  |
| * |                 |               |          |           |           |                |                  |                       |              |  |  |

# Kreiranje tabela u Design prikazu

### Kreiranje tabela u ACCESS-u se sastoji iz sljedećih koraka:

- 1. Kreiranje svake tabele pojedinačno:
- Otvaranje nove tabele u Design prikazu;
- Postavljanje polja tabele: Ime (*Field Name*), Tipa podadatka (*Data Type*), Opis (*Description*) - nije obavezno, Svojstva polja (*Field Properties*);
- Definisanje primarnog ključa;
- Zadavanje imena i snimanje strukture tabele na disk.
- 2. Povezivanje tabela i
- Unošenje podataka u tabele, koje se može realizovati u Datasheet prikazu tabele.
   U korisničkim aplikacijama unos podataka se vrši isključivo preko kreiranih formi (Forms).

# Kreiranje prve tabele – Table1

Nakon startovanja Access-a za pravljenje nove DB, otvara se prozor za kreiranje prve tabele *Table* 1 u *Datasheet* prikazu. Mi ćemo sve tabele, pa i prvu, kreirati u *Design* prikazu.

### • Otvaramo tabelu u Design View:

 Upišemo u polje *Table Name*, umjesto *Table 1*, novo ime tabele i snimimo tabelu: ——

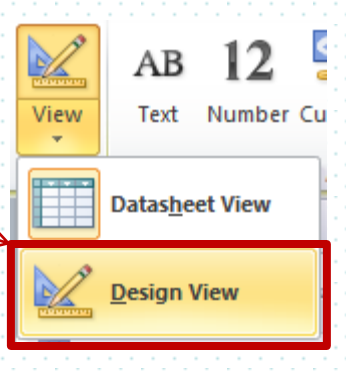

| ſ | Save As     |
|---|-------------|
| l | Table Name: |
| I | tblStudenti |
|   | OK Cancel   |
| l |             |

 Slijedi kreiranje tabele: postavljanje polja (Ime polja, Tip podatka, Opis-neobavezno i Svojstva polja) i snimanje.

# Kreiranje nove tabele u Design prikazu

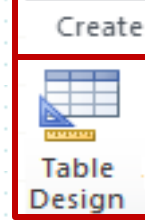

Otvara se *Design view* prozor za kreiranje nove tabele, odnosno prozor za **postavljanje polja nove tabele** (Ime polja, Tip podatka, Opis-neobavezno

i Svojstva polja)

|                                       | <u>Naslovna linija</u> ⊏>                        | 🛄 Table1 🛄       | Table2    |          |      | -                                                                                               |  |
|---------------------------------------|--------------------------------------------------|------------------|-----------|----------|------|-------------------------------------------------------------------------------------------------|--|
| · · · · · · · · · · · · · · · · · · · | Postavlianie nolia                               | / Field Name     | Data Type |          |      | Description                                                                                     |  |
|                                       | IME                                              | BrojIndeksa      | Text      |          |      |                                                                                                 |  |
|                                       | TIP PODATKA                                      |                  |           |          |      | -                                                                                               |  |
| Okno za polia                         | OPIS /nije obavezno                              |                  |           |          |      |                                                                                                 |  |
|                                       |                                                  |                  |           |          |      | · · · · · · · · · · · · · · · · · · ·                                                           |  |
|                                       | ·                                                |                  |           |          |      |                                                                                                 |  |
|                                       |                                                  | _                |           |          |      |                                                                                                 |  |
|                                       | <u> </u>                                         |                  |           |          |      |                                                                                                 |  |
|                                       |                                                  |                  |           | Field Pi | oper | ties                                                                                            |  |
|                                       | <u>Postavljanje</u> ⊏><br><u>svojstava polja</u> | General Lookup   |           |          |      |                                                                                                 |  |
|                                       |                                                  | Field Size       | 255       |          | ~    |                                                                                                 |  |
|                                       |                                                  | Format           |           | [        |      | -                                                                                               |  |
|                                       |                                                  | Input Mask       |           |          |      |                                                                                                 |  |
|                                       |                                                  | Caption          |           |          |      |                                                                                                 |  |
| )kno za svojstva                      |                                                  | Default Value    |           |          |      | A field game and he up to 64 shared and here                                                    |  |
|                                       | {                                                | Validation Rule  |           |          |      | A field name can be up to 64 characters long, _<br>including spaces. Press F1 for help on field |  |
|                                       |                                                  | Required         | No        |          |      | names.                                                                                          |  |
|                                       |                                                  | Allow Zero Lengt | th Yes    |          |      | =                                                                                               |  |
|                                       |                                                  | Indexed          | No        |          |      |                                                                                                 |  |
|                                       |                                                  | Unicode Compre   | ssion Yes |          |      |                                                                                                 |  |
|                                       |                                                  | IME Mode         | No Co     | ontrol   |      |                                                                                                 |  |
|                                       |                                                  | IME Sentence Mo  | ode None  |          |      |                                                                                                 |  |
|                                       |                                                  | Smart Tags       |           |          | -    |                                                                                                 |  |

# Postavljanje polja tabela

U redovima Okna za polja, pojedinačno se postavlja svako polje tabele:

- Ime polja u koloni Field, Name,
  - Tip podataka u koloni Data Type i
    - Opis polja (nije obavezno) u koloni Deskription.

|                                             | tblStudenti        |                                                                                                    |                                                                                                    |                                                                                                    | $\checkmark$                                                                                                    | ×                                                                                                    |  |  |
|---------------------------------------------|--------------------|----------------------------------------------------------------------------------------------------|----------------------------------------------------------------------------------------------------|----------------------------------------------------------------------------------------------------|----------------------------------------------------------------------------------------------------|----------------------------------------------------------------------------------------------------|--|--|
| 2                                           | Field Nam          | e                                                                                                    | Data Type                                                                                                    |                                                                                                    | Description                                                                                                    |                                                                                                    |  |  |
| P                                           | BrojIndeksa        |                                                                                                    | Text                                                                                                    |                                                                                                    |                                                                                                    |                                                                                                    |  |  |
|                                             | Ime                |                                                                                                    | Text                                                                                                    |                                                                                                    |                                                                                                    |                                                                                                    |  |  |
|                                             | Prezime            |                                                                                                    | Text                                                                                                    |                                                                                                    |                                                                                                    |                                                                                                    |  |  |
| ImeOca<br>DatumRodjenja<br>AdresaStanovanja |                    | Text                                                                                                    |                                                                                                    |                                                                                                    |                                                                                                    |                                                                                                    |  |  |
|                                             |                    | Date/Time                                                                                                    |                                                                                                    |                                                                                                    | - 1                                                                                                    |                                                                                                    |  |  |
|                                             |                    | Text                                                                                                    |                                                                                                    |                                                                                                    |                                                                                                    |                                                                                                    |  |  |
| Grad                                        |                    |                                                                                                    | Text                                                                                                    |                                                                                                    |                                                                                                    | - :                                                                                                    |  |  |
| Drzava                                      |                    |                                                                                                    | Text                                                                                                    |                                                                                                    |                                                                                                    |                                                                                                    |  |  |
| Slika                                       |                    | Attachment                                                                                                    |                                                                                                    |                                                                                                    | - 1                                                                                                    |                                                                                                    |  |  |
|                                             |                    | Hyporlink                                                                                                    |                                                                                                    |                                                                                                    | - 1                                                                                                    |                                                                                                    |  |  |
|                                             | Sdjt<br>Dialaminaa |                                                                                                    | нуреннк<br>Уса/Ма                                                                                                    |                                                                                                    |                                                                                                    | -                                                                                                    |  |  |
|                                             | Dipiomirao         |                                                                                                    | Yes/No                                                                                                    |                                                                                                    |                                                                                                    | _                                                                                                    |  |  |
|                                             | DatumDiplomiranja  | 1                                                                                                    | Date/Time                                                                                                    |                                                                                                    |                                                                                                    |                                                                                                    |  |  |
|                                             |                    |                                                                                                    |                                                                                                    |                                                                                                    |                                                                                                    |                                                                                                    |  |  |
|                                             |                    |                                                                                                    | Field Proper                                                                                                    | tie                                                                                                    | es                                                                                                    |                                                                                                    |  |  |
| 0                                           | eneral Lookup      |                                                                                                    |                                                                                                    |                                                                                                    |                                                                                                    |                                                                                                    |  |  |
| F                                           | ormat              | True/False                                                                                                    |                                                                                                    |                                                                                                    |                                                                                                    |                                                                                                    |  |  |
| 9                                           | aption             |                                                                                                    |                                                                                                    |                                                                                                    |                                                                                                    |                                                                                                    |  |  |
|                                             | )efault Value      | 0                                                                                                    |                                                                                                    |                                                                                                    |                                                                                                    |                                                                                                    |  |  |
| N N                                         | alidation Rule     |                                                                                                    |                                                                                                    |                                                                                                    |                                                                                                    |                                                                                                    |  |  |
| N N                                         | alidation Text     |                                                                                                    |                                                                                                    |                                                                                                    |                                                                                                    |                                                                                                    |  |  |
| I                                           | ndexed             | No                                                                                                    |                                                                                                    |                                                                                                    | A field name can be up to 64 characters long                                                                                                    | 1.                                                                                                    |  |  |
| I                                           | ext Align          | General                                                                                                    |                                                                                                    |                                                                                                    | including spaces. Press F1 for help on field                                                                                                    | i                                                                                                    |  |  |
|                                             |                    | tblStudenti         Field Nam         BrojIndeksa         Ime         Prezime         ImeOca         DatumRodjenja         AdresaStanovanja         Grad         Drzava         Slika         Sajt         Diplomirao         DatumDiplomiranja         General         Lookup         Format         Caption         Default Value         Validation Rule         Validation Text         Indexed         Text Align | tblStudenti   Field Name   BrojIndeksa   Ime   Prezime   ImeOca   DatumRodjenja   AdresaStanovanja   Grad   Drzava   Slika   Sajt   Diplomirao   DatumDiplomiranja   General   Lookup   Format   True/False   Caption   Default Value   Validation Rule   Validation Text   Indexed   No   Text Align | tblStudenti       Data Type         Field Name       Data Type         BrojIndeksa       Text         Ime       Text         ImeOca       Text         DatumRodjenja       Date/Time         AdresaStanovanja       Text         Grad       Text         Drzava       Text         Slika       Attachment         Sajt       Hyperlink         Diplomirao       Yes/No         DatumDiplomiranja       Date/Time         General       Lookup         Format       True/False         Caption       O         Validation Rule       No         Text Align       General | tblStudenti       Data Type         BrojIndeksa       Text         Ime       Text         Prezime       Text         ImeOca       Text         DatumRodjenja       Date/Time         AdresaStanovanja       Text         Orzava       Text         Slika       Attachment         Sajt       Hyperlink         Diplomirao       Yes/No         DatumDiplomiranja       Date/Time         Format       True/False         Caption       Default Value       O         Validation Rule       No         Text Align       General       No | tblStudenti       Field Name       Data Type       Description         Ime       Text       Ime       Text         Ime       Text       ImeOca       Text         ImeOca       Text       Ime       ImeOca         DatumRodjenja       Date/Time       AdresaStanovanja       Text         Grad       Text       ImeOca       Text         Drzava       Text       ImeOca       Text         Slika       Attachment       Sajt       Hyperlink         Diplomirao       Yes/No       Date/Time         Field Properties         Field Properties |  |  |

#### U oknu Field Properties,

#### u okviru kartica General i Lookup

mogu se definisati svojstva svakog polja. Pri tome sadržaj kartica, odnosno spisak svojstava zavisi od tipa podatka.

# ZADAVANJE TIPA PODATAKA

Za kvalitetnu primjenu Access-a, kao i sličnih aplikacija, veoma je važno pravilno zadavanje tipa podataka (*Data Type*). Naknadno mijenjanje može dovesti do nepotrebnog utroška vremena i grešaka.

Tipovi podataka mogu da posluže i za sprečavanje grešaka prilikom unošenja podataka. Npr., polje koje je formatirano tako da se u njega unose brojevi onemogućava da u njega unesemo tekst. Tip podatka određuje šta se može sačuvati u polju.

Postavljanje tipa podatka vrši se preko padajuće liste Data Type:

|   | tblStudenti       |               |                                                      |
|---|-------------------|---------------|------------------------------------------------------|
| 2 | Field Name        | Data Type     |                                                      |
| 8 | BrojIndeksa       | Text          | Tipovi podataka,                                     |
|   | Ime               | Text 💌        | odnosno tipovi polja u Accessu su:                   |
|   | Prezime           | Text          | Tekstualno                                           |
|   | ImeOca            | Memo          | Memo                                                 |
|   | DatumRodjenja     | Number        | Numeričko                                            |
|   | AdresaStanovanja  | Date/Time     | Datum/Vrijeme,                                       |
|   | Grad              | Currency      | Novčano                                              |
|   | Drzava            | AutoNumber    | AutomatskiBroj (Automatsko numerisanje)              |
|   | Slika             | Yes/No        | Logičko (Da/Ne)                                      |
|   | Sajt              | OLE Object    | OLE Objekti                                          |
|   | Diplomirao        | Hyperlink     | Hiperlink                                            |
|   | DatumDiplomiranja | Attachment    | Atacment                                             |
|   |                   | Calculated    | Proracunsko  <br>- Dadaiuća lieta - pilo tip padatka |
|   |                   | Lookup Wizard | Padajuca lista – nije tip podatka                    |

### Tekstualna (Text) polja

sadrže podatke koji se iskazuju tekstom, pri čemu se mogu koristiti slova, brojevi i drugi znaci. *Text* je tip polja opšte namjene. Npr., polja: "Ime", "Prezime", "NazivPredmeta", "BrojIndeksa", ...

**Brojevi u Text polju** nisu brojevi koji se mogu koristiti za aritmetička izračunanja, već samo niz cifara (znakova) koje se nalaze u polju. Praktično, svim poljima sa brojčanim podacima koji se ne koriste u proračunima treba dodjeliti *Text* tip podatka.

Npr., polja: "BrojIndeksa", "BrojTelefona", "MatičniBroj", "PoštanskiBroj", ...

#### Maksimalan broj znakova u Text polju je 255.

Kod *Text* polja, treba definisati veličinu polja (<u>Svojstvo Field Size</u>):
 Okno Field Properties, opcija Field Size, upiše se vrijednost za veličinu polja

Ne treba prepustiti Access-u da svakom *Text* polju dodjeljuje podrazumijevanu (50 znakova) veličinu ili maksimalnih 255 znakova.

III U ograničavanju veličine za polja treba biti obazriv: jer, kada ograničavamo broj znakova u polju, time ograničavamo i broj znakova koje korisnik može da upiše u to polje pri unosu podataka, odnosno u polje forme (obrazca). Veličinu treba zadati nešto veću od maksimuma koji smatramo da će biti potreban za podatke u polju.

### Memo tip podataka

dodjeljuje se poljima u koja se smještaju veći tekstovi, dužine **do 64000 znakova (oko 18 strana teksta)**. Pri tome se, sem slova mogu koristiti i brojevi i drugi znaci za oblikovanje teksta.

Polja ovog tipa veoma su pogodna za unošenje opštih napomena, detaljnih opisa i svega drugog što zahtijeva veliki prostor.

Npr., polja: "RadnaBiografija", "ProgramPredmeta", "NovinskiClanci", ...

Podaci u *Memo* polju zauzimaju u memoriji računara prostor saglasno njihovoj stvarnoj veličini. U oknu *Field Properties* ne postoji opcija-svojstvo *Field Size*.

### Numeričko (Number) polje

omogućava čuvanje numeričkih podataka, tj. Brojeva koji se mogu koristiti u raznim matematičkim proračunima. Veličina: 1,2,4 ili 8 bajtova. Npr., polja: "BrojcanaOcjena", "BrojPoenaNaKol", ...

**Svojstva polja**: *Field Size*, *Format*, *Decimal Places*, ..., (u okviru kartice General okna Field Properties), koriste se za kontrolu veličine i načina prikazivanja *Number* podataka.

#### Datum/Vrijeme (Date/Time) tip podataka

dodjeljuje se poljima sa podacima za datum, podacima za vrijeme ili za datum i vrijeme istovremeno. Veličina: 8 bajtova. Npr. podaci: datum rođenja, datum diplomiranja, datum polaganja ispita, ...

**Svojstvom Format** (na kartici *General* okna *Field Properties*) definiše se način prikazivanja (format) podataka tipa Date/Time, odabirom željenog formata sa "padajuće liste" ili formiranjem istog, direktnim upisivanjem kreiranog formata u polje svojstva *Format*.

### Novčani (Currency) tip podataka

treba dodjeliti poljima sa numeričkim podacima koji predstavljaju novčane vrijednosti. To su brojevi u formatu novčane valute, a koji se mogu koristiti u raznim novčanim izračunavanjima. Veličina: 8 bajtova. Npr. podaci: visina školarine, cijena knjige, ...

**Svojstvo** *Format* (na kartici *Genera*l okna *Field Properties*) definiše prikaz *Currensy* podataka sa dvije decimale, a dodaje i odgovatrajući znak (po izboru sa padajuće liste) za valutu.

### Auto/Number tip polja

sadrži kao podatke brojeve koje Access automatski generiše i koji se **nikad ne ponavljaju.** To su cjelobrojne vrijednosti (*Long Integer*), koje se mogu formirati na jedan od dva načina: inkrementiranjem (najveća vrijednost +1) ili generisanjem slučajnih brojeva koji se nikad ne ponavljaju. *Auto/Number* tip podataka se koristi za **jedinstvenu identifikaciju zapisa u tabelama koje nemaju drugo polje jedinstvenih vrijednost.** Tada se ono odabira za **polje primarnog ključa.** Npr. polja: "IDPredmeta", "IDIznajmljivanjaKnjige", "IDIspita", ...

### Logičko (Yes/No) polje

sadrži podatke koji imaju samo jednu od dvije moguće vrijednosti, tj. koji predstavljaju neko binarno stanje. Veličina: 1 bit (0 ili 1). Npr. polja: "Polozio", "Diplomirao", ...

Stvarne vrijednosti koje se čuvaju u ovom polju tabele su: **-1** (**Yes** – tačno, odnosno istinito) i **0** (**No** – netačno, odosno neistinito). <u>Svojstvo</u> *Format* daje mogućnost izbora prikaza ovih podataka (*Tru/False*, *Of/On*, čekiranje,...), kao i mogućnost kreiranja sopstvenih - novih prikaza.

### OLE Object polje

je polje za ugrađivanje i povezivanje podataka, odnosno objekata (*Object Linking and Embedding*) tipa: MS Word ili MS Excel dokumenti, grafikoni, slike, zvučnih i video zapisa i sl. Polja ovog tipa sadrže putanju do fajla sa objektom (*Linked*) ili sam objekat (*Embeded*). Veličina: do 1 GB. Npr. podaci: ECTS-katalozi, video z. sa utakmica, zvučni z. sa koncerta, ...

### Hyperlink polja

sadrže podatke koji predstavljaju vezu sa *Internetom* ili lokalom mrežom. To su dominantno polja za unošnje W*eb adresa* ili *E-mail* adresa. Veličina: 0-2048 znakova. Zahvaljujući svojim prilagodljivim oznakama, *Hyperlink* podaci prepoznaju stranice na *Web*-u, servere na *Intranetu*, objekte u DB (izvještaje, obrasce i

sl.), kao i obične Office dokumente na istom računaru ili nekom drugom računaru povezanom u istu mrežu.

### Attachment polja

je poželjan tip podatka za skladištenje digitalnih slika i bilo kog tipa binarne datoteke. Nije pogodno za velike datoteke i one koje se često mijenjaju. Npr. podaci tipa: fotografija, slike proizvoda i sl.

### Proračunsko (Calculated) polje

prikazuje rezultate nekog proračuna. Najčešće je praktičnije koristiti upite.

### Lookup Wizard

nije tip podatka već mogućnost da se formira <u>padajuća lista</u> sa vrijednostima podataka iz druge tabele ili iz skupa foriranih vrijednosti. To je jako korisno kada se u posmatranoj tabeli nalazi polje sa podacima koje već imamo kao podatke primarnog ključa u nekoj drugoj tabeli. Takođe se može formirati posebna tabela, pa se podaci iz te tabele unose pomoću padajuće liste. Ova osobina značajno ubrzava unošenje podataka i smanjuje mogućnost greške pri njihovom unošenju. Veličina: obično 4 bajta

# **OPIS POLJA**

### se upisuje u kolonu *Description*, selektovanog reda (polja) prozorora

Design prikaza tabele. Nije obavezan.

|    | tblStudenti      |           |                                 |             |
|----|------------------|-----------|---------------------------------|-------------|
| 2  | Field Name       | Data Type | Z                               | Description |
| Ş) | BrojIndeksa      | Text      | EVIDENCIONI BROJ / GODINA UPISA |             |
|    | Ime              | Text      |                                 |             |
|    | Prezime          | Text      |                                 |             |
|    | ImeOca           | Text      |                                 |             |
|    | DatumRodjenja    | Date/Time |                                 |             |
|    | MjestoRodjenja   | Text      |                                 |             |
|    | AdresaStanovanja | Text      |                                 |             |

Njegova namjena je da podsjeti na svrhu polja, ili da je objasni korisniku.

Kolona za opis se obično ne popunjava za sva polja, već samo za neka polja, npr. ako se namjena ne može utvrdi na osnovu imena polja.

Sadržaj unešen u *Deskription* polja se pojavljuje u statusnoj liniji *Datasheet* ili *Form* prikaza tabele, kad god se nađemo u tom polju.

| 2                         |   | Br. indeksa 👻 | Ime      | *       | Prez     | ime  | Ŧ  | Ime   | oca  | Ŧ |
|---------------------------|---|---------------|----------|---------|----------|------|----|-------|------|---|
|                           | + | 2/2001        | Petar    |         | POPO     | VIĆ  |    | Lazar | r    |   |
|                           | + | 3/2001        | Nikola   | VUKOVIĆ |          | Ivan |    |       |      |   |
|                           | + | 4/2001        | Vladan   |         | PETROVIĆ |      |    | Petar |      |   |
|                           | + | 5/2001        | Svetlana |         | NINKOVIĆ |      |    | Saša  |      |   |
|                           | + | 7/2001        | Stojan   |         | MITRO    | DVIĆ |    | Neb   | ojša |   |
| Record: I4 4 1 of 7 + H + |   |               |          | W No    | Filter   | Sear | ch |       |      |   |

# **SVOJSTVA POLJA**

se definišu o okviru kartica *General* i *Loolup* u oknu *Field Properties Design* prikaza tabele. Sadržaj kartica, odnosno prisutna svojstva zavise od tipa podatka.

| Text                |            | Мето                |            | Number          |              | Data/Time         |            |
|---------------------|------------|---------------------|------------|-----------------|--------------|-------------------|------------|
| General Lookup      |            | General Lookup      |            | General Lookup  |              | General Lookup    |            |
| Field Size          | 255        | Format              |            | Field Size      | Long Integer | Format            |            |
| Format              |            | Caption             |            | Format          |              | Input Mask        |            |
| Input Mask          |            | Default Value       |            | Decimal Places  | Auto         | Caption           |            |
| Caption             |            | Validation Rule     |            | Input Mask      |              | Default Value     |            |
| Default Value       |            | Validation Text     |            | Caption         |              | Validation Rule   |            |
| Validation Rule     |            | Required            | No         | Default Value   |              | Validation Text   |            |
| Validation Text     |            | Allow Zero Length   | Yes        | Validation Rule |              | Required          | No         |
| Required            | No         | Indexed             | No         | Validation Text |              | Indexed           | No         |
| Allow Zero Length   | Yes        | Unicode Compression | Yes        | Required        | No           | IME Mode          | No Control |
| Indexed             | No         | IME Mode            | No Control | Indexed         | No           | IME Sentence Mode | None       |
| Unicode Compression | Yes        | IME Sentence Mode   | None       | Smart Tags      |              | Smart Tags        |            |
| IME Mode            | No Control | Smart Tags          |            | Text Align      | General      | Text Align        | General    |
| IME Sentence Mode   | None       | Text Format         | Plain Text |                 |              | Show Date Picker  | For dates  |
| Smart Tags          |            | Text Align          | General    | _               |              |                   |            |

#### Currency Auto/Number Yes/No Hiperlimk

| General Lookup  |          | General Lookup |              | General Lookup  |            | General Lookup      |           |
|-----------------|----------|----------------|--------------|-----------------|------------|---------------------|-----------|
| Format          | Currency | Field Size     | Long Integer | Format          | True/False | Format              |           |
| Decimal Places  | Auto     | New Values     | Increment    | Caption         |            | Caption             |           |
| Input Mask      |          | Format         |              | Default Value   | 0          | Default Value       |           |
| Caption         |          | Caption        |              | Validation Rule |            | Validation Rule     |           |
| Default Value   |          | Indexed        | No           | Validation Text |            | Validation Text     |           |
| Validation Rule |          | Smart Tags     |              | Indexed         | No         | Required            | No        |
| Validation Text |          | Text Align     | General      | Text Align      | General    | Allow Zero Length   | Yes       |
| Required        | No       |                |              |                 |            | Indexed             | No        |
| Indexed         | No       | OLE Objec      | t            | General Lookup  |            | Unicode Compression | Yes       |
| Smart Tags      |          | General Lookup | _            | Display Control | Text Box 🚽 | IME Mode            | No Contro |
| Text Align      | General  |                |              |                 | Check Box  | IME Sentence Mode   | None      |
|                 |          | Caption        |              |                 | Text Box   | Smart Tags          |           |
|                 |          | Required       | No           |                 | Combo Box  | Text Align          | General   |
|                 |          | Text Align     | General      |                 | I          |                     |           |

### Field Size (veličina polja) svojstvo

specificira maksimalnu dužinu teksta u polju ili maksimalni opseg brojeva. Postoji samo za polja tipa: <u>Text, Number i Auto Number.</u>

#### Field Size svojstvo za Text polja

Maksimalni broj znakova u tekstualnom polju je 225.

Preporučljivo je da se za svako tekstualno polje definiše veličina (svojstvo *Field Size*) i to tako da bude jednaka (nešto veća) najvećem broju znakova koji očekujemo u polju. Time se može uštedjeti u memoriji i ubrzati procesi.

#### Field Size svojstvo za Number polja

definiše sljedeće veličine:

- Byte, 0-225
- Integer, cijeli brojevi od -32768 do 32767
- Long Integer, veliki cijeli brojevi od -2147483648 do 2147483647. Ovo je podrazumijevana vrijednost za brojčane podatke.
- Single, realni broj iz opsega  $\pm$  10na38 i sa do 7 decimalnih mjesta
- **Double**, realni broj iz opsega  $\pm$ 10na308 i sa do 15 decimalnih mjesta
- Decimal, decimani broj iz opsega ±10na28 i sa do 28 dec. mjesta, ...

Da bi pravilno definisali numerički tip podatke, mora se odabrati neki od podtipova podataka iz padajuće liste svojstva *Field Size*.

### Format (izgled) svojstvo

postoji za sve tipove polja osim za polja tipa OLE Object.

*Format* svojstvo omogućava prikazivanje podataka u odabranom obliku, bez obzira kako su unešeni. Formati se razlikuju u zavisnosti od tipa podataka. Za neke tipove podataka postoje unaprijed definisani formati, za druge ih možemo definisati neposredno-samostalno, dok za treće postoje obje mogućnosti. Formati utiču isključivo na oblik prikazivanja podataka, a ne na oblik u kome se smještaju u tabele ili u kome bi trebalo da se unose.

#### Format svojstvo za Text i Memo tip podataka

ne nudi listu gotovih formata, već samo određeni broj simbola za formatiranje *Text* i *Memo* tipova polja, kao što su:

- Simbol > (veće od ), sav tekst u polju ispisuje se velikim slovima, bez obzira na način na koji korisnik unosi podatke;
- Simbol < (manje od ), sav tekst u polju ispisuje se malim slovima.</li>

#### Primjer:

Za polje "Prezime", obezbijediti prikaz podataka velikim slovima.

Za polje "Prezime", u oknu *Field Properties*, kartica *General*, svojstvo > *Format*, <u>upisuje se znak ></u>

#### Format svojstvo za Number i Currency tip podataka,

| nudi listu gotovin formata: | General Number | 3456,789  |
|-----------------------------|----------------|-----------|
|                             | Currency       | 3.456,79€ |
|                             | Euro           | 3.456,79€ |
|                             | Fixed          | 3456,79   |
|                             | Standard       | 3.456,79  |
|                             | Percent        | 123,00%   |
|                             | Scientific     | 3,46E+03  |
|                             |                |           |

<u>General Number</u> - Podrazumijevani format, prikazuje podatke onako kako su unešeni;

*Currency* – Brojčane podatke pretvara u novčane vrijednosti: sa prikazom na dvije decimale i dodavanjem znaka za valutu i znaka za razdvajanje hiljada, u skladu sa podešenim parametrima regional *Settings* u *Windowsovom Control Panel. Euro* - Format, praktično identičan predhodnom, s tim što dodaje znak za **euro**; *Fixed* - Prikazuje podatke u polju sa određenim brojem decimala, po difoltu sa dvije decimale. Za promjenu broja decimalnih mjesta, potrebno je upisati željeni broj decimalnih mjesta u polju svojstva *Decimal Places*, odmah ispod opcije *Format*, *Standard* - Format , praktično identičan predhodnom, samo što dodaje znak za razdvajanje hiljada;

<u>**Percent</u></u> - Format namijenjen za polja čiji podaci izražavaju procente. Brojčane podatke množi sa 100 i dodaje znak za procenat (%);</u>** 

**Scientifik** - Format koji brojčane podatke prikazuje u eksponencijalnom prikazu.

#### Primjeri:

1. Za polje "CijenaKnjige", odabrati tip podatka i obezbijediti prikaz podataka u Evrima.

Za polje "CijenaKnjige", u koloni *Data Type*, sa padajuće liste ▼, odabira se, <u>Carensy</u>
U oknu *Field Properties*, kartica *General*, svojstvo *Format*, sa padajuće liste ▼, odabira se, <u>Euro</u>

2. Za polje "BrojPoena", odabrati tip podatka i obezbijediti prikaz u obliku decimalnog broja sa dva decimalna mjesta.

Za polje "BrojPoena", u koloni *Data Type*, sa padajuće liste ▼, odabira se, <u>Number</u>
U oknu *Field Properties*, kartica *General*, svojstva: *Field size*, sa padajuće liste ▼, odabira se, <u>Single</u> *Format*, sa padajuće liste ▼, odabira se, <u>Fixed</u> *Decimal Places*, upisuje se ili odabira sa padajuća liste ▼, <u>2</u>

#### Format svojstva za Date/Time tip podatka,

su najraznovrsniji od svih. Na raspolaganju je sedam unaprijed definisanih opcija, kao na donjoj slici. Padajuća lista formata za datum/vrijeme u lijevoj polovini menija sadrži ime formata, a u desnoj polovini su prikazani primjeri datuma u tom formatu.

| General Date | 19.6.2007 17:34:23 |
|--------------|--------------------|
| Long Date    | 19. jun 2007       |
| Medium Date  | 19-jun-07          |
| Short Date   | 19.6.2007          |
| Long Time    | 17:34:23           |
| Medium Time  | 5:34               |
| Short Time   | 17:34              |

Format

Oblik prikazivanja u definisanim formatima, zavisi od podešene opcije u Windowsovom Control Panel, Regional and LanguageOpions.

Ako se u polju *Format* svojstva pod znacima navoda upiše tekst, odnosno određeni sadržaj znakova, npr. "god.", taj sadržaj se prenosi u to polje za svaki zapis. Za Datel Time tip podatka mogu se samostalno formirati željeni formati, korišćenjem sljedećih simbola:

С d dd ddd dddd ddddd m mm mmm mmmm УУ уууу h, hh n, nn S, SS ttttt

1

Znak za razdvajanje grupa cifara u prikazu datuma Isto kao format General Date Dan u mjesecu sa jednom cifrom (1 - 31)Dan u mjesecu sa dvije cifre (01 – 31) Prva tri slova dana u mjesecu (pon,... ned) Puno ime dana u mjesecu (ponedeljak,... nedelja) Isto kao format Short Date Mjesec u godini sa jednom cifrom (1 - 12) Mjesec u godini sa dvije cifre (01 - 12) Prva tri slova imena mjeseca (jan, ... dec) **Puno ime mjeseca (januar,... decembar)** Posljednje dvije cifre godine (01 - 99) **Sve cifre godine (0100 - 9999)** Časovi - sa jednom ili dvije cifre (0 - 23) Minuti - sa jednom ili dvije cifre (0 - 59) Sekundi - sa jednom ili dvije cifre (0 - 59) Isto kao format Long Time

#### Primjeri:

- Za polje tipa Date/*Time* obezbijediti prikaz u obliku: 1) 7. februar 2008
- U oknu Field Properties, kartica General, svojstvo
- Format, sa padajuće liste ▼, odabira se, Long Date
- 2) 7.2.2008
- U oknu Field Properties, kartica General, svojstvo
- Format, sa padajuće liste ▼, odabira se, Short Date
- 3) 07. mart, 2008 god.
- U oknu Field Properties, kartica General, svojstvo
- Format, upisuje se, dd. mmmm", " yyyy" god."
- 4) 07. jan. 08 god.
- U oknu Field Properties, kartica General, svojstvo
- Format, upisuje se, dd. mmm. yy" god."
- 5) četvrtak, 14.03.2008 g.
- U oknu Field Properties, kartica General, svojstvo:
- Format, upisuje se, dddd", "dd.mm.yyyy" g."
#### Format svojstvo za Yes/No tip podataka

Access podatke tipa Yes/No čuva u obliku: Yes kao -1, No kao 0

Ako se ne zada *Format*, mora se upisivati **-1** ili **0**, a ti podaci **će biti tako i prikazani**. Ovo važi ako je u oknu *Field Properties* na kartici *Lookup* postavljena opcija *Text Box.* 

Kada se u okviru kartice *General* definiše svojstvo *Format*, podaci će se prikazivati u tom zadatom obliku. Pri tome, na kartici *Lookup* treba da je postavljena opcija *Text Box.* 

U okviru kartice *General*, padajuća lista svojstva *Format* omogućava izbor između tri definisana formata:

| Yes/No                 | da/ne (-1/0)                 |
|------------------------|------------------------------|
| True/False             | istina/neistina (-1/0)       |
| On/ <i>Off</i>         | uključeno/isključeno (-1/0). |
| Difoltni prikaz je Yes | /No.                         |

Ako je u oknu *Field Properties* na kartici *Lookup* odabrana opcija *Check Box* podaci se upisuju čekiranjem za Yes i bez čekiranja za No i tako će biti prikazani.

### Za polja tipa Yes/No mogu se samostalno kreirati formati

- Ako se u polju *Format* svojstva pod znacima navoda upiše tekst, odnosno određeni sadržaj znakova taj sadržaj se prenosi u to polje za svaki zapis.
- Novi znaci (izrazi) za vrijednost potvrde (Yes, -1) i vrijednost negiranja (No, 0), stavljaju se pod znacima navoda, npr., "DA" i "NE".
- Između izraza vrijednosti potvrde (Yes, -1) i vrijednosti negiranja (No, 0) treba staviti znak tačka-zarez (;), np., "DA"; "NE".
- Ispred prvog izraz, odnosno znaka potvrde (Yes, -1) upisuje se takođe znak tačka-zarez (;), npr., <u>;"DA"; "NE"</u>.

#### Primjeri:

- U oknu Field Properties, kartica General,
- svojstvo Format, upisuje se, <u>;"Da";"Ne</u>"
- svojstvo Format, upisuje se, <u>;"Položio";"Nije položio"</u>
- svojstvo Format, upisuje se, :"+";"-"

Znaci potvrde (Yes, -1) i negiranja (No, 0) mogu se prikazivati i u boji.

svojstvo Format, upisuje se, :"Da"[Red];"Ne"[Green]

## Input Mask (ulazna maska) svojstvo

omogućava bolju kontrolu pri unošenju podataka. Ovo svojstvo se koristi da bi se kontrolisalo, znak po znak, kakvi se znaci unose u polje. Za svaki znak se u masci definiše simbol koji ga određuje.

#### Access definiše sledeće simbole za formiranje Input Mask:

- O Cifra (0 9), obavezno upisivanje, za svaki simbol nule mora se upisati cifra, znaci + i nisu dozvoljeni
- 9 Cifra (0-9) ili razmak, upis nije obavezan, znaci + i nisu dozvoljeni
- # Cifra (0 9) ili razmak, upis nije obavezan, znaci + i su dozvoljeni
- L Slovo (  $A \check{Z}$  ), upis obavezan
- ? Slovo ( A –Ž ), upis nije obavezan
- A Slovo ili cifra ( A Ž; 0 9 ), upis obavezan
- a Slovo ili cifra ( A Ž; 0 9 ), upis nije obavezan
- & Bilo koji znak ili razmak, upis obavezan
- C Bilo koji znak ili razmak, upis nije obavezan
- Sva slova koja slede u velika slova
- Pretvara sva slova koja slede u mala slova
  - Podaci se popunjavaju s desna u lijevo, popunjavanje lijevog dijela maske nije obavezno
- Znak koji slijedi prikazuje kao literal (Primjer: \A se prikazuje kao slovo A)
- . / () Znaci (literali) za razdvajanje grupe cifara, djelova datuma i dr.
- " " Čitav sadržaj koji je pod znacima navoda se prenosi u svako polje.

#### OPIS MASKE, npr. maska za brojeve telefona

> svojstvo Input Mask, upisano je, !\(999") "000\-000;;\_

Ulazna maska može da se sastoji najviše od tri dijela, međusobno razdvojena znacima tačka-zarez (;).

- Masku čini sve ispred prvog znaka tačka-zarez (;).
- \definiše da se jedan znak (zagrada) iza njega direktno prenosi u polje.
- 9 znači da se mogu ali ne moraju unijeti cifre (pozivni broj).
- Sve što je pod navodnicima direktno se prenosi u svaki zapis polja.
- 0 definiše obavezan unos cifara.
- Dio desno od prvog znaka ; (može se izostaviti) do drugog ; definiše da li će Assess čuvati podatke sa svim znacima koji su postavljeni u masci (literali) ili onako kako ih je korisnik unio. Ako se između unese 0 Access će u polje zapisivati litrale, a ako se ne unese ništa ili 1 neće.
- Posljednja pozicija određuje znak koji će Access prikazati na mjesto gdje korisnik unosi podatke, konkretno to je znak \_.
- Predhodno definisana maska ima nedostatak jer, ukoliko se ne unesu cifre prva tri broja (pozivni broj) brojevi će se pomjeriti, tj. popuniti sa lijeva u desno (npr. (234) 234-).

Zato je neophodno u okviru maske na početku dodati znak !, koji znači da će se brojevi popunjavati **s desna u lijevo**.

Kompletan oblik maske je: !\(999") "000\-000;;\_

#### <u>Primjeri</u>

- 1. Maska za broj telefona sa 6 ili 7 cifara i obaveznim unosom pozivnog broja sa tri cifre, u obliku npr. 067-123 2345
- Svojstvo Input Mask, upisuje se, 000"-"000" "0009;;\_
- 2. Maska za poštanski broj, sa pet obaveznih cifara, u obliku npr. 81 000 –
   ➢ Svojstvo *Input Mask*, upisuje se, "- "00" "000" –";;\_\_
- 3. Maska za broj indeksa, da se broj indeksa se prikazuje u oliku, npr. 1/2007, a max. broj upisanih studenata jednak je maksimalnom trocifrenom broju.
- Svojstvo Input Mask, upisuje se, !990"/"0000;;\_

#### Kada se za polje tabele definiše i *Input Mask* i svojstvo *Format*, <u>vrijednost svojstva *Format* ima prioritet</u> pri prikazu podataka.

#### Čarobnjak za ulazne maske (Input Mask Wizard)

omogućava lako kreiranje ulazne maske za *Text*, *Number* i *Date/Time* polja. Kada izaberemo svojstvo *Input Mask*, na kraju polja svojstva pojaviće se dugme *Build* (...), čijim aktiviranjem se pokreće čarobnjak za kreiranje maske On nas, preko *Next* dugmeta, vodi kroz niz dijalog-prozora do opcije *Finisch*, odnosno kreirane ulazne maske.

# Caption (natpis) svojstvo

omogućava unošenje naziva polja u obliku u kojem treba da se pojavi u Datasheet prikazu tabele (zaglavlje tabele), na izvještajima i u formama-labele uz vezana polja.

Svojstvo *Caption* postaje značajno uvijek kada je ime polja formirano od više riječi bez razmaka, ili sa nekom nejasnom skraćenicom, ili bez slova š, č,... a koja su stvarno prisutna u imenu polja i sl.

#### Primjeri:

1. Za polje "BrojIndeksa", obezbijediti pravilan prikaz naziva polja.

U oknu Field Properties, kartica General, svojstvo

Caption, upisuje se, Broj indeksa

2. Za polje "Zanr", obezbijediti pravilan prikaz naziva polja.
U oknu *Field Properties*, kartica *General*, svojstvo *Caption*, upisuje se tekst, Žanr

Važno je u svojstvu *Caption* polja zapisati informaciju prije nego što se napravi forma ili izvještaj u kojima se ta polja koriste. Kada se pravi forma (izvještaj) *Access* provjerava sadržaj svojstva polja tabela i prenosi ga u labele forme (izvještaja). Ukoliko se nakon formiranja formi (izvještaja) promjeni svojstvo *Caption* za polje tabele, *Access* te promjene neće prenjeti u labele formi (izvještaja). Tada je neophodno to uraditi direktno u odgovarajuće labele polja na formama, odnosno izvještajima.

2

## Default Value svojstvo (podrazumijevana vrijednost)

U okvir ovog svojstva se unosi vrijednost koja se često pojavljuje u zapisima pripadnog polju. Ona će se automatski pojavljivati u svakom novom zapisu tog polja. To je podrazumijevana-difotna vrijednost. Podrazumevana-difoltna vrednost može da bude izraz, broj ili tekst. Za Text polje Default Value treba pisati pod navodnicima. Access za polja tipa Number i Currency postavlja 0 kao difoltnu vrijednost.

Primjeri: Za posmatrana polja postaviti difoltne vrijednosti.

- 1. Za polje Drzava, Crna Gora
- svojstvo Default Value, upisuje se, "Crna Gora"
- 2. Za polje DatumKontakta, tekući datum:
- svojstvo Default Value, upisuje se, Date()
- 3. Za polje VrijemeKontakta, tekuće vrijeme:
   > svojstvo Default Value, upisuje se, <u>Time()</u>
- 4. Za polje DatumIVrijemeKontakta, tekući datum i vrijeme:
  > svojstvo *Format* sa padajuće lista ▼, odabira se, <u>General Date</u>
  > svojstvo *Default Value*, upisuje se, <u>Now()</u>
- 5. Za polje Email, automatsko otvaranje mail prozora:
  > svojstvo Default Value, upisuje se, <u>"emailto:"</u>

## Validation Rule (pravilo ispravnosti) svojstvo

definiše pravilo prema kojem se moraju unositi podaci u polje. Pravilo se definiše odgovarajućim **izrazom, koji se upisuje** u okvir svojstva *Validation Rule*. Ako pravilo nije zadovoljeno *Access* javlja grešku i ne dopušta prelazak u novo polje. **Kada u izraz za provjeru ispravnosti koristimo datume, moramo ih staviti između znakova "taraba" (#).** 

## Validation Text (tekst poruke) svojstvo

definiše tekst upozorenja koji se pojavljuje ukoliko unešena vrijednost u polju nije u saglasnosti sa uslovom-izrazom u *Validation Rule*.

## Primjeri:

Svojstvo <u>Validation Rule</u>
<>0
0 or >100
Like K???
<#1/1/02#</p>
>=#1/1/99# And <#1/1/02#</p>
<Date()</p>
Between 0 And 50

svojstvo <u>Validation Text</u>, upisuje se, Vrijednost je različita od nule Vrijednost je jednaka nuli, ili veća od 100 Podatak je dug 4 znaka i počinjati slovom K Datum prije početka 2002. godine Datum je iz 1999, 2000 ili 2001 god. Datum prije tekućeg Vrijednost iz intervala 0-5000

#### Izrazi za definisanje svojstava se formiraju pomoću:

| <b>Operatora</b> : | +              | sabiranje                     |
|--------------------|----------------|-------------------------------|
|                    | •              | oduzimanje                    |
|                    | *              | množenej                      |
|                    | 1              | dijeljenje                    |
|                    | >              | veće                          |
|                    | <              | veće i manje                  |
|                    | >=             | veće i jednako                |
|                    | <=             | manje i jednako               |
|                    | And            |                               |
|                    | Between        | između                        |
|                    | Or             | ILI                           |
|                    | Like           | slično                        |
| Konstanti:         | Null           | nulta (ne postoji) vrijednost |
|                    | False          | neistina                      |
|                    |                |                               |
| <u>Funkcija:</u>   | Date ()        | tekući datum                  |
|                    | Time ()        | tekuće vrijeme                |
|                    | <i>Now</i> ()  | tekući datum i vrijeme        |
|                    | Year (#datum#) | izdvaja godinu iz datuma      |

.

Month(#datum#) izdvaja mjesec iz datuma ...

## Required (obavezno) svojstvo

Ovo svojstvo određuje da li polje mora da bude popunjeno ili ne. Podrazumijevana vrijednost je No.

Ako se izabere Yes mora unijeti podatak, inače slijedi poruka upozorenja.

## Alow Zero Length svojstvo

je primenljivo za *Tex*t i *Memo* polja. Omogućava upis vrednosti " " radi razlikovanja od vrednosti *Null* (nije upisan podatak).

" " (dva znaka navoda, bez karaktera između - prazan string) je tekst nulte dužine, odnosno prazan tekst.

Podrazumijevana vrijednost za svojstvo *Alow Zero Length* je **No**. Prazan string (" ") nije isto što i vrijednost **Null**, **koja označava da u polje ništa nije unešeno.** 

## Decimal Places (broj decimalnih mjesta) svojstvo

definiše se broj decimalnih mjesta u prikazu broja.

Opcija Auto prikazuje broj sa brojem decimala propisanih osobinom Format.

## New Value (nove vrijednosti) svojstvo

se odnosi na polje tipa **Auto Number** i propisuje način formiranja ove vrijednosti: **Random** - slučajne vrijednosti i **Increment** – vrijednoti po redu (povećane za 1).

## Indexed svojstvo

omogućava indeksiranje polja u cilju izbegavanja dupliciranja podataka i bržeg pretraživanja ili sortiranja po tom polju. Efekat indeksiranja se posebno ispoljava kad rada "velikih" tabela (par hiljada zapisa) i DB sa više takvih tabela. Ponuđene opcije su:

No - nije indeksirano;

Yes (Duplicates Ok) - polje sa indeksom, dozvoljene iste vrijednosti u polju; Yes (No Duplicates) - indeksirano polje, nijesu dozvoljene iste vrijednosti.

Za polja <u>primarnog ključa</u> mora biti odabrana opcija <u>Yes (No Duplicates)</u>. Indeksiranje polja se koristi uvijek kada se preko tog polja pretražuje tabela.

## Unicode Compression sojstvo

omogućava **komprimovanje Unicode znakova**, odnosno određuje da li će se komprimovati tekst (*Text*, *Memo*, *Hyperlink*) koji se smješta u tabe. Ovo iz razloga što Unicode Text zauzima dvostruko veći memorijski prostor (1 znak zauzima 16, a ne 8 bita kao ASCII Text).

Svojstvo omogućava dvije opcije **Yes** i **No.** Po difoltu je **Yes**, što znači da se *Unicode* tekst pri skladištenju komprimuje,a unos i preuzimanje su u izvornoj formi

## IME Mode i IME Sentence Mode svojstva

služe za postavljenje karakteristika unosa znakova abecede Dalekog istoka.

# Rad sa podacima u tabelama

Uobičajeno, podaci se unose, pregledaju i mijenjaju preko **obrazaca** (**formi** - *Forms*).

Podaci se mogu unositi, pregledati i mijenjati i u tabelama, i to isključivo u tabelarnom (*Datasheet*) prikazu.

Npr.: U tabeli "tblStudenti", dodati novi zapis.

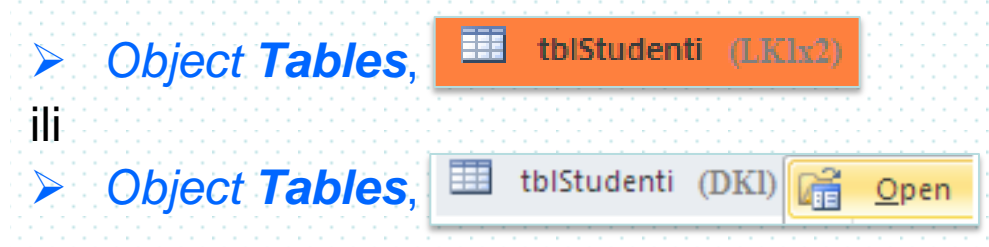

Datasheet prikaz tabele "tblStudenti"

|   | 🛄 tblStudenti |                |          |           |           |                    |                  |                       |  |  |
|---|---------------|----------------|----------|-----------|-----------|--------------------|------------------|-----------------------|--|--|
| 2 |               | Broj indeksa 👻 | lme 👻    | Prezime 👻 | Ime oca 🕞 | Datum rođenja 🕞 👻  | Mjesto rođenja 🕞 | Adresa stanovanja 🕞   |  |  |
|   | +             | 2/2001         | Petar    | POPOVIĆ   | Lazar     | 12. septembar 1978 | Herceg Novi      | Nemanjina obala 2     |  |  |
|   | +             | 3/2001         | Nikola   | VUKOVIĆ   | Ivan      | 16. januar 1979    | Budva            | Vuka Karadžića 4      |  |  |
|   | +             | 4/2001         | Vladan   | PETROVIĆ  | Petar     | 22. mart 1978      | Užice            | Karađorđeva 12        |  |  |
|   | +             | 5/2001         | Svetlana | NINKOVIĆ  | Saša      | 3. mart 1978       | Podgorica        | Ulica slobode 45      |  |  |
|   | +             | 7/2001         | Stojan   | MITROVIĆ  | Nebojša   | 17. avgust 1978    | Nikšić           | Svetizara Markovića 2 |  |  |
|   | +             | 8/2001         | Milana   | BOŽOVIĆ   | Milovan   | 2. avgust 1976     | Bar              | Nemanjina 21          |  |  |
| * | ÷             |                |          |           |           |                    |                  |                       |  |  |
|   |               |                |          |           |           |                    |                  |                       |  |  |

U novi red, unos se podaci za novi zapis (Broj indeksa-obavezno, Ime, ...)

### Rad sa podacima u tabelama – Sortiranje

obezbjeđuje poredak zapisa po redosljedu podataka u sortiranom polju.

Sortiranje podataka u tabelama, realizuje se u Datasheet prikazu tabele:

- Selektuje se polje (kolona) po kojem se sortiraju podaci
- **DKL** na selektovano polje daje opcije za sortiranje:
  - 2 ↓ Sort Ascending (sortiranje u rastućem poretku uzlazno sortiranje)
  - 🚮 Sort Descending (sortiranje u opadajućem poretku silazno sortiranje).
- Izabira se opcija sortiranja.

Opcije za realizaciju sortiranja mogu se otvoriti i LKL na strelicu pored imena selektovanog polja. U Datasheet prikazu tabele, sortirana polja su označena

| ĺ | tblStudenti sortiranje |   |              |          |          |     |                     | tb        | IStudenti | re          | <u>zultat sortiranja</u> |           |
|---|------------------------|---|--------------|----------|----------|-----|---------------------|-----------|-----------|-------------|--------------------------|-----------|
|   | 2                      |   | Broj indek 👻 | Ime 👻    | Prezime  | LK  | L                   | $\square$ |           | Broj inde 👻 | lme 👻                    | Prezime 🚽 |
|   |                        | + | 2/2001       | Petar    | POPOVIĆ  | ₽↓  | Sort A to Z         |           | +         | 8/2001      | Milana                   | BOŽOVIĆ   |
|   |                        | + | 3/2001       | Nikola   | VUKOVIĆ  | Z I | Sort 7 to A         |           | +         | 7/2001      | Stojan                   | MITROVIĆ  |
|   |                        | + | 4/2001       | Vladan   | PETROVIĆ | A¥  | 3 <u>9</u> 172 to A |           | +         | 5/2001      | Svetlana                 | NINKOVIĆ  |
|   |                        | ÷ | 5/2001       | Svetlana | NINKOVIĆ |     |                     |           | +         | 4/2001      | Vladan                   | PETROVIĆ  |
|   |                        | + | 7/2001       | Stojan   | MITROVIĆ |     |                     |           | +         | 2/2001      | Petar                    | POPOVIĆ   |
|   |                        | + | 8/2001       | Milana   | BOŽOVIĆ  |     |                     |           | +         | 3/2001      | Nikola                   | VUKOVIĆ   |
| : | *                      |   |              |          |          |     |                     | *         |           |             |                          |           |
|   | 1111                   |   |              |          |          |     |                     |           |           |             |                          |           |

Opcija za sortiranje može se odabrati i sa *Tulbar-*a, *Datasheet* prikaza tabele, gdje je prisutna i opcija za poništavane sortiranja (*Tool Remove Sort*).

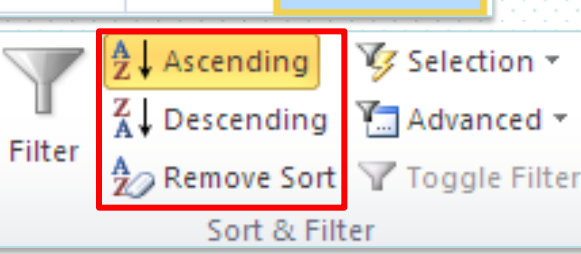

## Rad sa podacima u tabelama – filtriranje

obezbjeđuje izdvajanje zapisa koji zadovoljavaju postavljeni uslov. Filtriranje podataka u tabelama, realizuje se u *Datasheet* prikazu tabele.

Opcija za filtriranje može se odabrati sa *Toolba*r-a, menija (*Tab*) *Home*:

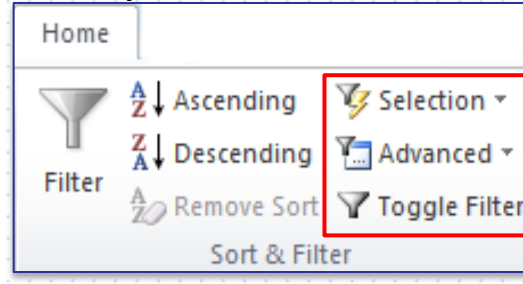

*Tool* **Selection**, omogućava filtriranje podataka na osnovu odabranog teksta, odnosno vrijednosti polja u tabeli, npr. tabela "tblStudenti" u *Datasheet* prikazu.

- Odabere se polje koje sadrži vrijednost po kojoj filtriramo, npr. polje "Grad".
- U odabranom polju selektuje se tekst, tj. vrijednost za filtriranje, npr. "Bar"
- LKL na Selection, otvara meni za filtriranje:
- LKL na jednu od ponuđenih opcija, npr. *Equals*,
- ➡ izdvojeni su svi zapisi koji u polju "Grad" imaju "Bar".

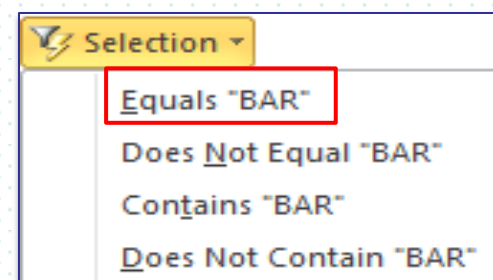

- Tool Toogle Filter, uklanja formirani filter i ponovo su vidljivi svi zapisi tabele.
  - Tool Advanced sadrži opcije:

.

- Filter by Form, omogućava izbor više polja za formiranje uslova filtriranja.
- Advanced Filter/Sort, otvara prozor za izradu upita za izdvajanje zapisa.

### PRIMARNI KLJUČ (Primary Key) ima ključnu ulogu u povezivanju tabela

- Najčešće je to jedno polje jedinstvenih vrijednosti u svakom zapisu.
- Može se definisati i pomoću dva i više polja (složeni primarni ključ).
- Najčešće su to polja definisana pomoću brojčanih šifri: broj indeksa, matični broj, broj socijalnog osiguranja, razne šifre propisane posebnim šifrarnicima (šifre zanimanja, šifre proizvoda, šifre tehnoloških operacija, šifre tipova uređaja, šifre administrativnih jedinica: šifre opština, ...) i sl.
- Polje primarnog ključa može biti formirano automatski, od strane Access programa, tada je to polje tipa AutoNumber, koje u svakom novom zapisu dobija jedinstvenu cjelobrojnu vrijednost:
  - Nova vrijednost se povećava za 1 u odnosu na prethodnu:
  - svojstvo New Value, odabira se, Increment
  - Nova vrijednost je jedinstvena, ali slučajno odabrana:
  - svojstvo New Value, odabira se, Random.

Za primarni ključ se mogu odabrati polja: **Text**, *Number*, *AutoNumber*, *Currency*, *Date/Time* i Yes/No, a uobičajeno su to polja tipa: <u>Text</u>, *Number* i *AutoNumber*.

Polje primarnog ključa ne može biti tipa: Memo, OLE Object, Hyperlink, .

Zapisi u tabeli se automatski sortiraju prema polju primarnog ključa.

## Postavljanje primarnog ključa

Kada kreiramo novu tabelu u *Dataseet* prikazu, Access automatski kreira **primarni** ključ i dodeljuje mu tip podatka Auto/Number.

|    | Create          |             |   | Table1 | Datasheet View               |          | Table1 Desig  | <u>ne View</u> |
|----|-----------------|-------------|---|--------|------------------------------|----------|---------------|----------------|
| ÷. |                 | 1.1.1.1.1.1 |   | ID 👻   | NazivPredmeta - Click to Add | <b>.</b> | 🕗 Field Name  | Data Type      |
|    | Table Table     |             |   | 1      | Access                       |          |               | AutoNumber     |
|    | Design<br>Table | s           | * | (New)  |                              |          | NazivPredmeta | Text           |

Pri kreiranju tabela u <u>Designe prikazu,</u> treba kreirati (odabrati) polje primarnog ključa i postaviti primarni ključ:

- Otvorimo tabelu u Designe View.
- Odaberemo (LKL na početak reda polja) polje jedinstvenih vrijednosti koje ćemo postaviti za Primary Key
- Tab Design, grupa Tools, LKL na Primary Key.

|   | tblStudenti <u>Design</u> I | View      |    | K              | artica  | Design      |  | ⇒ | ſ |        | tblStudenti |           |
|---|-----------------------------|-----------|----|----------------|---------|-------------|--|---|---|--------|-------------|-----------|
| 2 | Field Name                  | Data Type |    |                | PAL     | <b>R</b>    |  |   |   | 4      | Field Name  | Data Type |
|   | BrojIndeksa                 | Text      |    | U              |         |             |  |   | K | 8      | BrojIndeksa | Text      |
|   | Ime                         | Text      | 10 | Primary<br>Key | Builder | Rules       |  |   |   | $\sim$ | Ime         | Text      |
|   | Prezime                     | Text      |    |                | 1       | Grupa Tools |  |   |   |        | Prezime     | Text      |

Postavljeni primarni ključ se može ukloniti, istom procedurom: LKL na početak reda polja primarnog ključa i zatim na *Tool Primary Key*.

# USPOSTAVLJANJE RELACIJA IZMEĐU TABELA

Kada su podaci smješteni u više tabela, tabele se međusobno povezuju, odnosno između tabela se uspostavljaju veze - **relacije**. Tada se podaci iz različitih tabela mogu obrađivati u upitima (*Queries*) i koristiti i prikazivati u formama (*Forms*) i izvještajima (*Reports*).

Da bi se između dvije tabele mogla uspostaviti veza-relacija, potrebno je:

- Obadvije tabele treba da imaju polje istih podataka (po vrsti i tipu), i to će biti njihova polja povezivanja. Ova dva polja, po pravilu, imaju iste nazive.
- U jednoj od tabela polje povezivanja je polje primarnog ključa za tu tabelu. To je referentno polje povezivanja.
- U drugoj tabeli polje povezivanja, nije polje jedinstvenih vrijednosti (sem u slučaju veze tipa "1" prema "1"). Ovo je polje spoljašnjeg ključa i može da ima samo vrijednosti koje su zastupljene u referentnom polju povezivanja prve tabele. U drugoj tabeli se vrijednosti mogu ponavljati.

U slučaju da se povezuju tabele posredstvom polja primarnog ključa tipa AutoNumber, polje spoljašnjeg ključa u drugoj tabeli mora biti podešeno kao <u>Number - Long Integer</u>.

## TIPOVI RELACIJA IZMEĐU TABELA

"jedan" prema "više" (1- ∞), dominantan oblik veze.

U ovoj vezi, svakom zapisu jedne tabele odgovara jedan ili više zapisa druge tabele, ali svakom zapisu druge tabele odgovara samo jedan zapis prve tabele. Pri tome, "**jedan**" je na strani tabele čije vezno polje je polje jedinstvenih vrijednosti – **primarni ključ**, a "**više**" je na strani tabele u čijem veznom polju se mogu više puta pojavljivati vrijednosti koje su zastupljene u polju primarnog ključa prve tabele.

<u>"više" prema "jedan" ( $\infty$  - 1), prethodni slučaj posmatran u obrnutom smjeru.</u>

"jedan" prema "jedan" (1 - 1), je tip veze između dvije tabele koje su povezane pomoću polja primarnih ključeva tih tabela.

Svakom zapisu jedne tabele odgovara jedan zapis druge tabele, i obrnuto.

Ovdje su povezane tabele, ustvari, dva dijela jedne iste tabele, a razdvajanje je urađeno prema dinamici promjenjivosti podataka u poljima, tj. razdvajaju se polja u kojima se podaci ređe mijenjaju od polja sa češće promjenjivim podacima.

<u>"više" prema "više" ( $\infty - \infty$ )</u> je tip veze gdje svakom zapisu jedne tabele odgovara više zapisa druge tabele, i obrnuto.

Ova veza između dvije tabele se rješava posredstvom treće tabele, što zahtijeva doradu tabelarne strukture.

#### Primjeri:

1. Veza između "tblStudenti" i "tblIndeksi" je tipa 1-∞ (jedan student ima više ocjena).

2. Veza između "tblPredmeti" i "tblIndeksi" je tipa 1-∞ (jedna predmet polaže više studenata).

### Kreiranje relacija između tabela

Nakon definisanja veza između tabela, slijedi njihovo kreiranje u Accessu:

Tab Database Tools, grupa Relationships, LKL na Relationships.
 Otvara se prazan prozor Relationships, za postavljanje tabela i kreiranje relacija između njih.

U prazan prozor *Relationships*, potrebno je dodati tabele koje se povezuju:

- DKL na prazan prostor, odabira se Tool, Show Table, ili
- Tab **Design**, **LKL** na **Show Table**
- Otvara se prozor Show Table sa spiskom svih tabela (kartica Table).
- LKLx2 na "Ime tabele", prebacuju se redom tabele koje se povezuju.
- LKL na Close, zatvara se prozor Show Table
- Prozor *Relationships* sa postavljenim tabelama koje treba povezati:

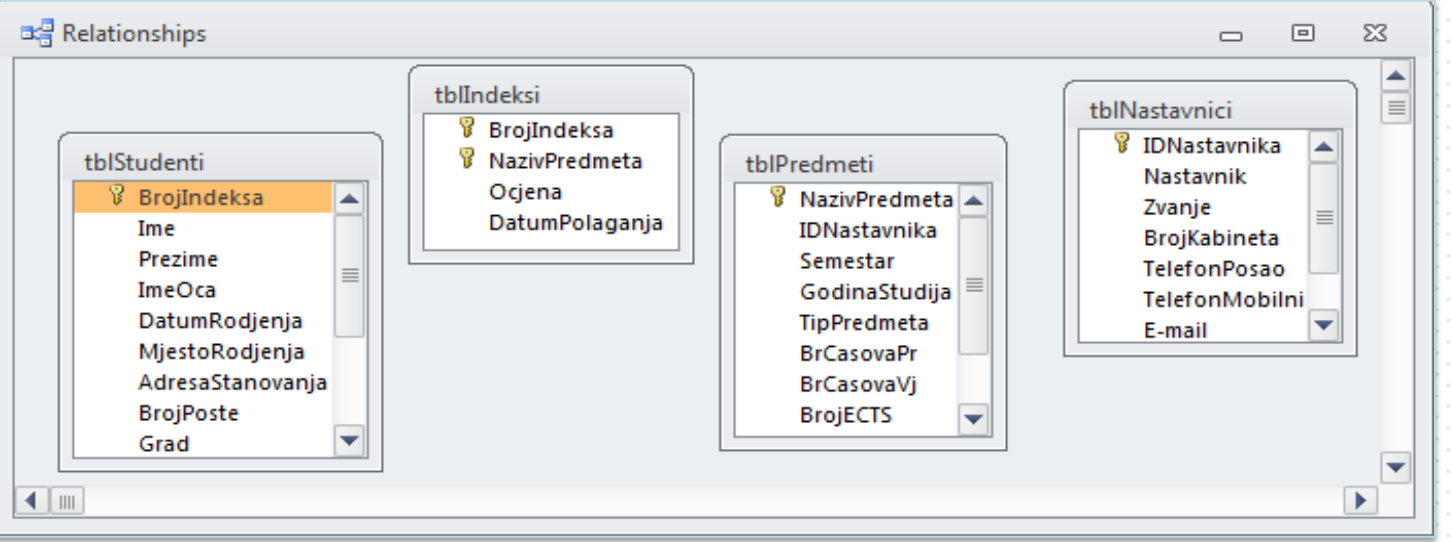

## Kreiranje relacija između tabela-povezivanje tabela

Povezivanje dvije tabele ostvaruje se preko zajedničkog polja povezivanja. Zajedničko polje iz prvre tabele treba prevući na zajedničko polje iz druge tabele.

Nakon otpuštanja tastera miša, pojaviće se linija koja spaja tabele, što znači da je između tabela uspostavljena relacija.

Takođe, otvara se dijalog prozor *Edit Relationships*, u okviru kojeg se može potvrditi relacija (*Create*), izmjeniti relacija (*Join Type*) i kreirati nova

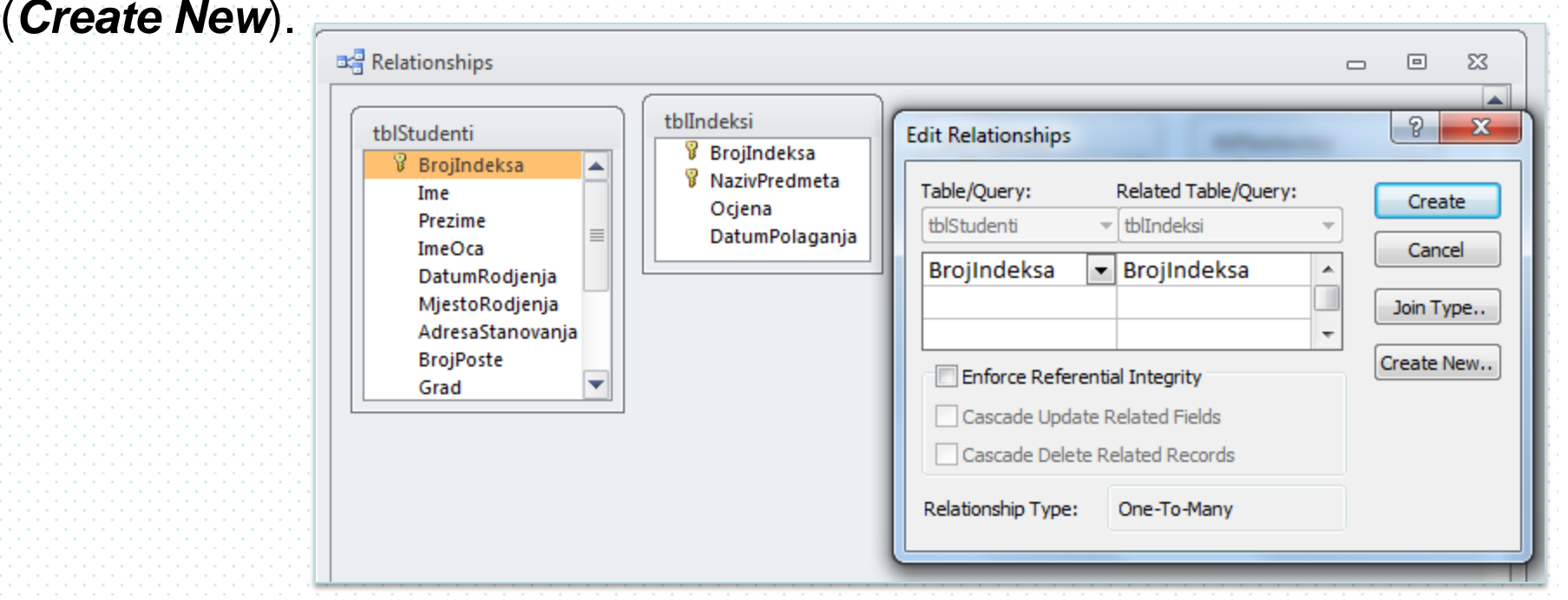

### Povezivanje tabela – Referencijalni integritet

*Edit Relationships* omogućava da se uključi opcija *Enforce Referential Integrity*, koja se odnosi na primjenu *Pravila referencijalnog integriteta.* Ukoliko se čekiranjem opcije *Enforce Referential Integrity* <u>uključi</u> *Pravilo referencijalnog intergriteta*, onemogućeo je da se u polje spoljašnjeg ključa unose podaci čije vrijednosti ne postoje u polju primarnog ključa prve tabele.

Npr., Onemogućeno je da se u tabelu "tblIndeksi" upiše zapis za Broji indeksa, koji ne postoji u "tblStudenti".

Ako se Enforce Referential Integrity uključi, mogu se uključiti i opcije:

 <u>Cascade Update Related Fields</u>, kaskadno ažuriranje podataka u povezanim poljima.

To znači, ako se promjeni vrijednost u polju primarnog ključa prve tabele, automatski će se promjeniti i u polju spoljašnjeg ključa povezane tabele.

Cascade Delete Related Records, kaskadno brisanje podataka.

To znači, ako se izbriše vrijednost u polju primarnog ključa, odnosno zapis u prvoj tabeli, automatski će se izbrisati i svi zapisi koji imaju tu vrijednost u polju spoljašnjeg ključa druge tabele.

Najčešća se pri potvrdi Enforce Referential Integrity, potvrđuje samo opcija Cascade Update Related Fields

## Prikaz prozora Relationsheep sa uspostavljenim vezama

#### i uključenom opcijom Enforce Referential Integrity

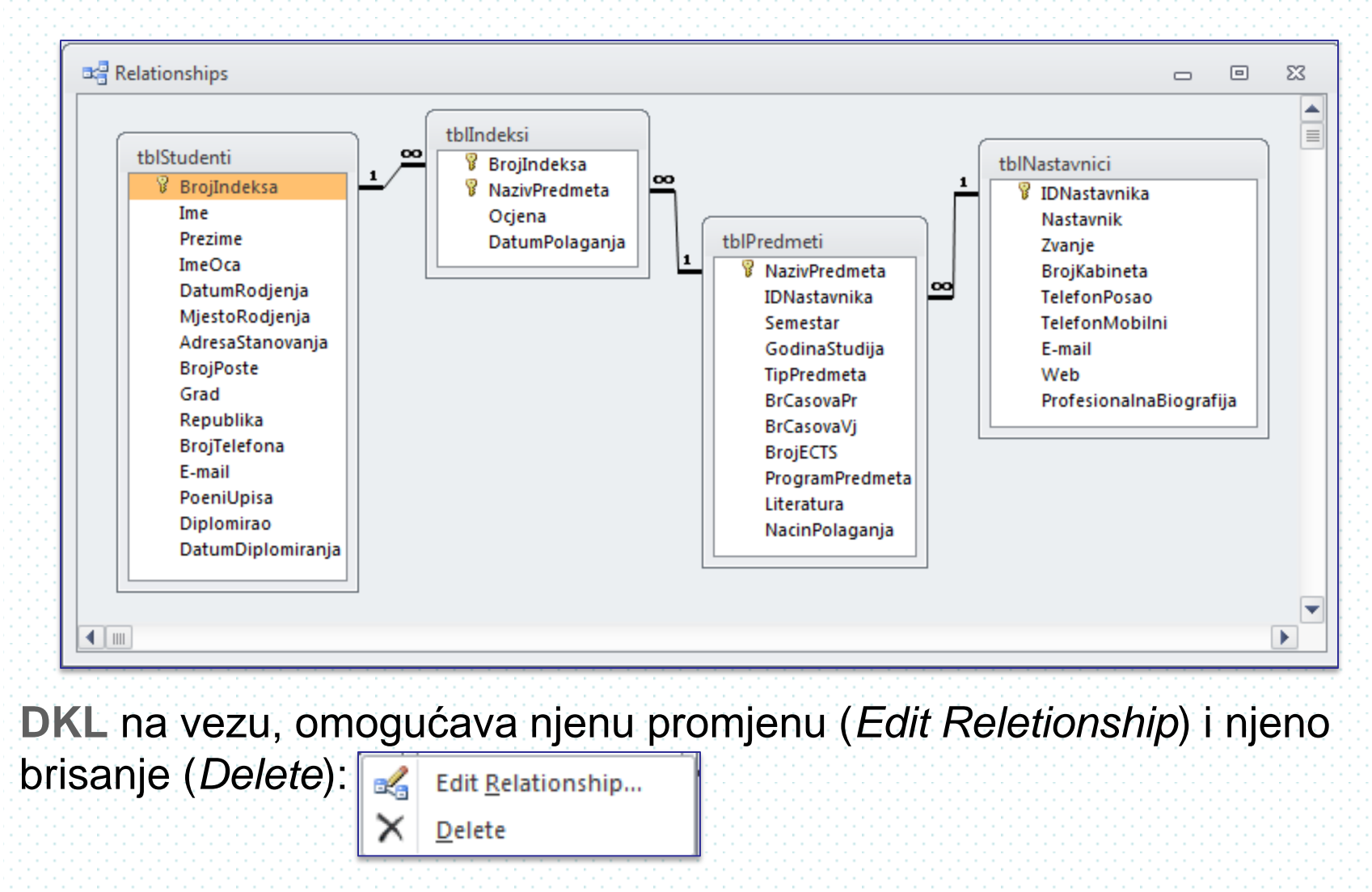

# Upiti (QUERIES)

**Upiti** (*Queries*) su glavno programsko sredstvo za obradu podataka u Access DB.

Osnovne funkcije UPITA u Access-u su:

- 1. sortiranje podataka,
- 2. selekcija podataka,
- 3. kombinovanje podataka,
- 4. generisanje novih podataka na temelju postojećih, ...

Postoji više vrsta UPITA:

<u>Select Query</u> - za selekciju, odnosno izdvajanje podataka i njihovo prikazivanje na željeni način.

To je osnovna, najčešće korišćena vrsta upita;

Crosstab Query - za prikazivanje podataka na poseban način;

Update Query - za ažuriranje podataka;

*Make table Query* - za kreiranje nove tabele i kopiranje skupine zapisa iz tekuće tabele u novu tabelu;

Append Query - za dodavanje skupine zapisa iz druge tabele;

Delete Query – za brisanje skupine zapisa; ...

# **Select Query (SELEKT UPIT)**

se koristi za pronalaženje i izdvajanje podataka iz jedne ili više povezanih tabela, **na osnovu zadatih kriterijuma**, i njihovo prikazivanje u formi dinamičkog skupa čiji se sadržaj može pregledati, analizirati i ažurirati.

Select upit je poznat i pod imenom Simple Query (OBIČNI UPIT).

# Total Query (TOTAL ili ZBIRNI UPIT)

predstavlja posebnu verziju SELEKT UPITA za izdvajanje podataka, koji omogućava da se na temelju postojećih podataka u tabelama izračunaju novi podaci.

Izborom ove vrste upita, Access u mreži za kreiranje upita dodaje novi red *Total* sa padajućom listom funkcija za izračunavanja:

Sum – Sume,

- Avg Aritmetičke sredina
- Min Najmanje vrijednost
- Max Najveće vrijednost
- Count Prebrojavanje,...

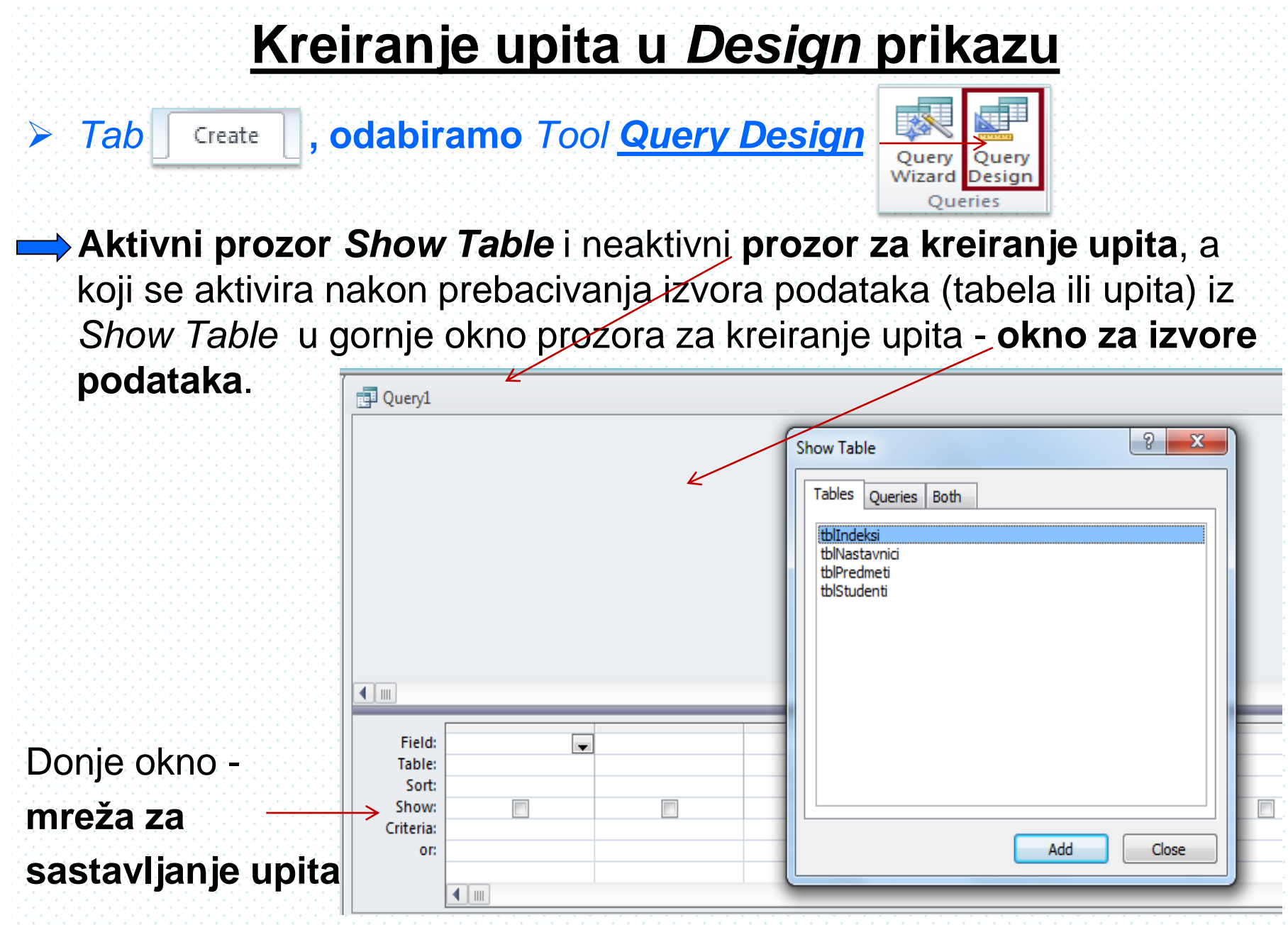

## Prozor Show Table

u

Izvori upita u prozoru Show Table grupisani su u tri grupe (kartice):

- Tables (popis svih tabela koje postoje u bazi),
- Queries (popis svih upita koji postoje u bazi) i
- Both (popis svih tabela i upita koji postoje u bazi).

Zap potrebe kreiranja (modifikovanja) upita prozor Show Table se može otvotiti

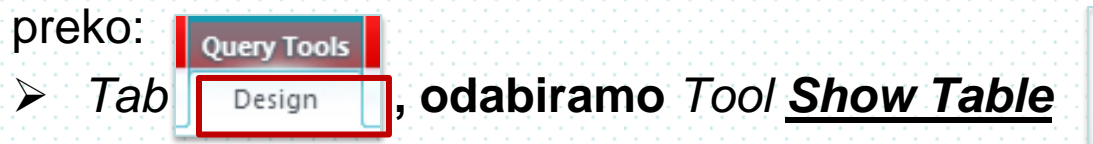

| t a   |    |  |
|-------|----|--|
|       | I. |  |
| Show  | ŀ  |  |
| Table | ł  |  |

Upiti sa jednim izvorom podataka su jednostavni upiti, a oni sa više su složeni

|           | <ul> <li>Studenti</li> <li>BrojIndeksa<br/>Ime<br/>Prezime<br/>ImeOca<br/>DatumRodjenja<br/>MjestoRodjenja</li> </ul> |             | tblStur<br>*<br>8 B<br>Ir<br>P<br>Ir<br>D | denti<br>rojIndeksa<br>ne<br>rezime<br>neOca<br>vatumRodjenja<br>diestoRodienia | 1         | tblIndeksi<br>*<br>BrojIndeksa<br>VazivPredmeta<br>Ocjena<br>DatumPolaganja |            | tbIPredmeti<br>*<br>NazivPredmeta<br>IDNastavnika<br>Semestar<br>GodinaStudija<br>TipPredmeta<br>BrCasovaPr |
|-----------|----------------------------------------------------------------------------------------------------|-------------|-------------------------------------------|---------------------------------------------------------------------------------|-----------|-----------------------------------------------------------------------------|------------|----------------------------------------------------------------------------------------------------|
|           |                                                                                                    |             | Field:                                    | BrojIndeksa                                                                     | / Ime     | Prezime                                                                     | NazivPredn | meta Ocjena                                                                                                 |
| Field:    | BrojIndeksa                                                                                                    | Ime         | Table:                                    | tblStudenti                                                                     | tblStuder | ti tblStudenti                                                              | tblPredmet | ti tblIndeksi                                                                                               |
| Table:    | tblStudenti                                                                                                    | tblStudenti | Sort:                                     |                                                                                 |           |                                                                             |            |                                                                                                    |
| Sort:     |                                                                                                    |             | Show:                                     | <b>V</b>                                                                        | 1         | <b>V</b>                                                                    | 1          | <b>V</b>                                                                                                    |
| Show:     | <b>V</b>                                                                                                    | <b>V</b>    | Criteria:                                 |                                                                                 |           |                                                                             |            |                                                                                                    |
| Criteria: |                                                                                                    |             | or:                                       |                                                                                 |           |                                                                             |            |                                                                                                    |

| S | Show Table    |         |      |  |  |  |  |
|---|---------------|---------|------|--|--|--|--|
| Γ | Tables        | Queries | Both |  |  |  |  |
|   | tblInde       | ksi     |      |  |  |  |  |
|   | tblNastavnici |         |      |  |  |  |  |
|   | tblPred       | meti    |      |  |  |  |  |
|   | tblStud       | enti    |      |  |  |  |  |

# Sastavljanje upita

Nakon postavljanja (i povezivanja) izvora podataka i zatvaranja prozora Show Table, slijedi popunjavanje mreže za postavljanje upita.

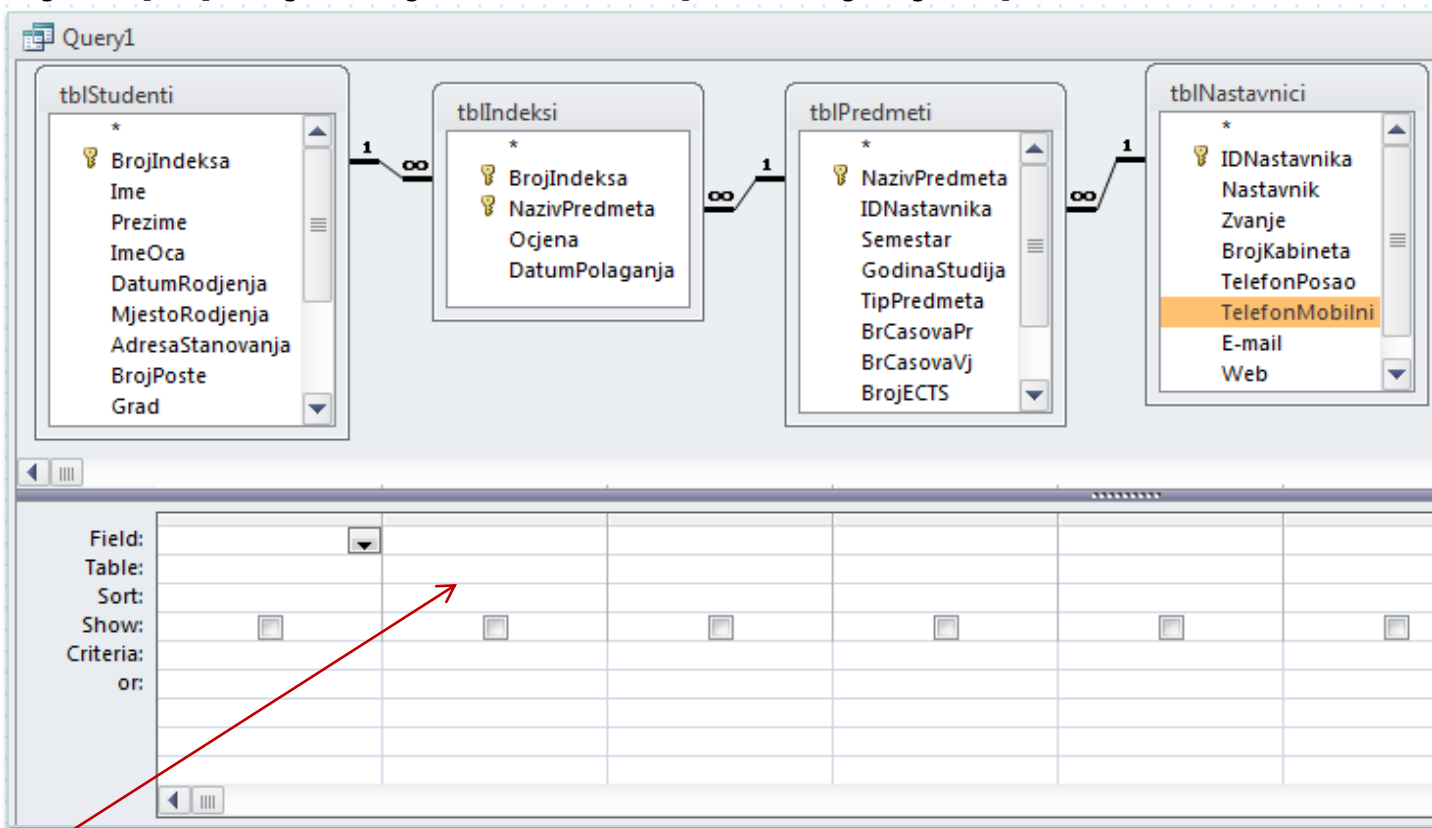

<u>Mreža za postavljanje upita</u> sastoji se iz redova: *Field - za postavljanje polja, Table - za tabele, Sort - za sortiranje, Shou - za prikaz (vidljivo nevidljivo), Criteria - za postavljanje kriterijuma po kojima se formira upit i reda or - ILI.* 

## Mreža za postavljanje upita – red Field

**Red Field:** je red postavljanje polja upita. Ona se postavljaju iz tabela (upita) koje su smještene (i na odgovarajući način povezane) u oknu za izvore podataka, dvostrukim klikom (LKLx2) na Ime polja.

Npr., (LKLx2) na "BrojIndeksa"

popunjava se prvo polje reda Field ("BrojIndeksa"), kao i reda Table ("tblStudenti), u koji se automatski ispisuje naziv tabele iz koje je polje preuzeto.

(LKLx2) na "Ime"

⇒ popunjava se drugo polje reda Field ("Ime"), kao i reda Table ("tblStudenti")

(LKLx2) na "Ocjena"

⇒ popunjava se naredno polje reda Field (Ocjena), i reda Table (tbllndeksi) itd., sve dok se ne postave sva potrebna polja upita.

Dakle, u redu *Field* nalazi se naziv preuzetog polja, a u redu *Table* naziv izvora (tabele) iz koje je polje preuzeto.

#### **Procedurom:** (LKLx2) na zvezdicu (\*) pri vrhu odabrane tabele,

grupno se prenose sva polja pripadne tabele u ćelije reda *Field* mreže upita. Ovo se izvodi u slučaju da je potrebno da se u rezultantnoj tabeli upita prikažu sva polja predmetne tabele.

## <u>Mreža za postavljanje upita – red Sort i red Show</u>

**<u>Red Sort</u>**: je red za sortiranje podataka, čija je funkcija uključena za svako pojedinačno polje upita.

Pozicioniranjem u redu **Sort** bilo kog polja upita, s desne strane ćelije pojavljuje se strelica prema dolje (padajuća lista) kojom se otvara meni s ponuđenim vrstama sortiranja:

Ascending - uzlazni poredak

Descending - silazni poredak

Not sorted - nema sortiranja.

Sortiranje zapisa u tabeli se može izvesti pomoću više polja. U tom slučaju prioritetni redosled sortiranja je s lijeva u desno. Često je potrebno izvršiti premještanje polja da bi se postigao željeni redosled sortiranja.

**<u>Red Show</u>**: rasčekiranjem ove opcije u *design* prikazu upita, posmatrano polje ostaje u upitu ali se njegovi podaci neće prikazivati. Postavljanje ove opcije je moguće samo u *Design view*-u

## <u>Mreža za postavljanje upita – red Criteria i red or</u>

<u>Red Criteria: i red or:</u> su redovi za postavljanje kriterijuma u mreži upita. U njih se unose uslovi tj. kriterijumi pretraživanja, na osnovu kojih se odabiraju (selektuju, formiraju) podaci u upitu.

Za poređenje vrijednosti polja sa konstantama i vrijednostima drugih polja koriste se operatore poređenja, npr. <, > ili =. Takođe, za pravljenje kombinacije više izraza mogu se koristiti logički operatori, npr. >1 AND <5.

Za kriterijumske redove (*Criteria* i *or* - proizvoljan broj) važe pravila:

 Ukoliko su u redu Criteria postavljeni kriterijumski izrazi za više polja, ti izrazi su međusobno povezani I (And) logičkom funkcijom, tj. biće izdvojeni samo oni zapisi iz tabela za koje su ispunjeni svi zadati kriterijumski izrazi (I prvi, I drugi ... I svaki kriterijum zadovoljen)

 Ako su kriterijumski izrazi zadati za određena polja i u redu or, onda važi pravilo: Iz tabela će biti izdvojeni zapisi za koje su ispunjeni svi uslovi iz reda Criteria ILI (or) svi uslovi iz reda or.

Popunjavanjem jednog reda or, otvara se novi red or, i tako svaki put

## Selekcija (izdvajanje) podataka u upitima,

vrši se na osnovu uslova koji se <u>definišu izrazima</u> i postavljaju u red *Criteria*. Pravila postavljanja uslova zavise od tipa podataka polja (kolone) u kojem se postavljaju uslovi.

Znaci i operatori koji se koriste u izrazima za kriterijume:

| Alla        | ••••                                                                                                |
|-------------|----------------------------------------------------------------------------------------------------|
| Or          | ili                                                                                                 |
| *           | označava sve cifre (i uopšte znakove) koje su nepoznate, od mjesta gdje je postavljena              |
| >           | veće od                                                                                             |
| <           | manje od                                                                                            |
| ><          | različito od 0                                                                                      |
| >=          | veće i jednako                                                                                      |
| <=          | manje i jednako                                                                                     |
|             | minus                                                                                               |
| +           | plus                                                                                                |
| Between     | između, npr., Between #1.1.2010# And #1.1.2011#<br>U izrazima, datum se stavlja izmedju dva znaka # |
| Like        | slično (kao), npr., Like "2*", Like "*/2001", Like "*2001"                                          |
| Is Null     | prazno polje                                                                                        |
| Is Not Null | popunjeno polje                                                                                     |
|             |                                                                                                    |

## Postavljanje uslova u numerička polja

## (Number, AutoNumber)

- Ako se znaju sve cifre broja koji se traži u određenom polju, taj broj se upisuje u red Criteria tog polja.
- Ako se ne znaju sve cifre broja koji se traži (npr. zna se njegov kraj ili početna cifra), onaj dio koji se ne zna zamjenjuje se znakom \*. Jedna \* označava sve brojeve (jedan, dva ili više) koji su nepoznati, od mjesta gdje je postavljena.

Primjer:

Za posmatrano polje X sa podacima *Number* tipa, treba izdvojiti sve zapise čija vrijednost počinje sa cifrom 2:

u red Criteria polja X, upisuje se, <u>2\*</u>

#### Može se postaviti numerički interval.

Primjeri:

1. Za posmatrano polje X sa podacima Number tipa, treba izdvojiti sve zapise čija je vrijednost između 150 i 500.

➢ u red Criteria polja X, upisuje se, ≥150 And <500</p>

2. Za posmatrano polje X sa podacima *Number* tipa, treba izdvojiti sve zapise čija je vrijednost veća od 200 ili manje od 100.

u red Criteria polja X, upisuje se, >200 Or <100</p>

#### Primjer 1

Formirati selekt upit koji izdvaja studente koji pri upisu imaju broj poena veći od 25. U upitu postaviti polja: "Prezime", "Ime", "Grad", "PoeniUpisa". Podatke sortirati po poljima "Grad" (rastuće) i "PoeniUpisa" (opadajuće).

ປ9

36,00

40,00 50,00

45,00

28,00

Poeni pri upisu 👻

### Postavljanje uslova u tekstualna polja (Text, Memo)

- Ako se **zna cijeli tekst** koji se traži u određenom polju on se **upisuje u red** Criteria pod navodnicima.
- Ako se ne zna cijeli tekst, sa zvijezdicom (\*) se označava nepoznati dio teksta
- Jedna \* zamjenjuje sve nepoznate znake od (ispred, iza) mjesta gdje je postavljena

#### Primjeri (izvor podataka tblStudenti):

- 1. Izdvojiti studente iz Podgorice:
- u red Criteria polja "Grad", upisuje se, "Podgorica"
- 2. Izdvojiti studente iz Podgorice i sa Cetinja:"
- u red Criteria polja "Grad", upisuje se, "Podgorica"
- u prvom redu or polja "Grad", upisuje se, <u>"Cetinje"</u>
- 3. Izdvojiti sve studente čije prezime počinje sa slovom M
- u red Criteria polja "Prezime", upisuje se, Like "M\*""
- 4. Izdvojiti sve studente upisane 2003 godine
- u red Criteria polja "BrojIndeksa", upisuje se: Like"\*/2003"

## Postavljanje uslova u polju datuma (Date/Time)

Ako se zna cijeli datum, on se u red *Criteria* upisuje u obliku **#dd.mm.yyyy#**. Može se definisati i vremenski interval koji se traži.

Datum se uvijek postavlja između dva znaka #

Primjeri:

- 1. Izdvojiti sve zapise koji u datumskom polju X imaju datum 12.10.2005.
- > u red *Criteria* polja X, upisuje se, <u>#12.10.2005#</u>

2. Izdvojiti sve zapise koji u datumskom polju X imaju datume između 1.06.2005. i 01.12.2005.,

- u red Criteria polja X, upisuje se, >#01.06.2005# And <#01.12.2005#</p>
- 3. Izdvojiti sve studente upisane 2003 godine.
  - Izvor podataka: tabela "tblStudenti"
- v red Criteria polja "DatumUpisa", upisuje se, Like"\*2003\*"
- 4. Izdvojiti sve studente koji su položili predmet Access 2003 godine.
- Izvor podataka: povezane tabele "tblStudenti, "tblPredmeti" i "tblOcjene".
- u red Criteria polja "NazivPredmeta", upisuje se, "Access"
- u red Criteria polja "DatumPolaganja" ,upisuje se, Like"\*2003\*"

#### Primjer 2

Formirati selekt upit za prikaz svih studenata koji su tokom 2003 godine položili predmet Access sa ocjenom iznad 7. U upitu postaviti polja sa podacima: : Broj indeksa, Ime, Prezime, Ocjena i Datum polaganja.

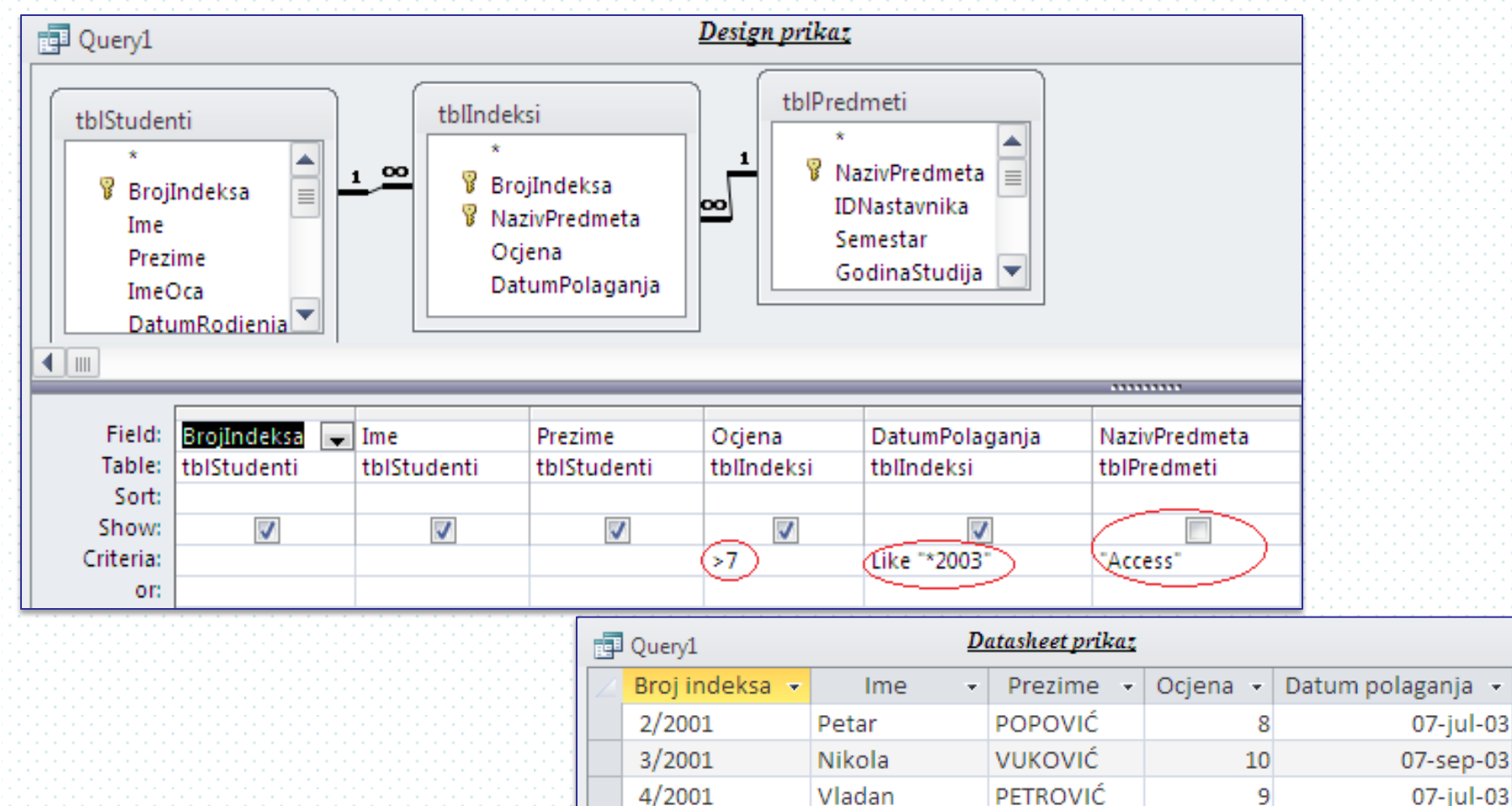

5/2001

7/2001

07-jul-03

07-jul-03

07-jul-03

07-jul-03

9

10

NINKOVIĆ

MITROVIĆ

Svetlana

Stojan
### Kombinovanje podataka u upitima- složeni upit sa više izvora

Formirati selekt upit za izdvajanje podataka o položenim ispitima za studente . Upit treba da sadrži polja sa sljedećim podacima: Broj indeksa, Ime, Prezime; Naziv predmeta, Semestar; Ocjena, Datum polaganja; Nastavnik.

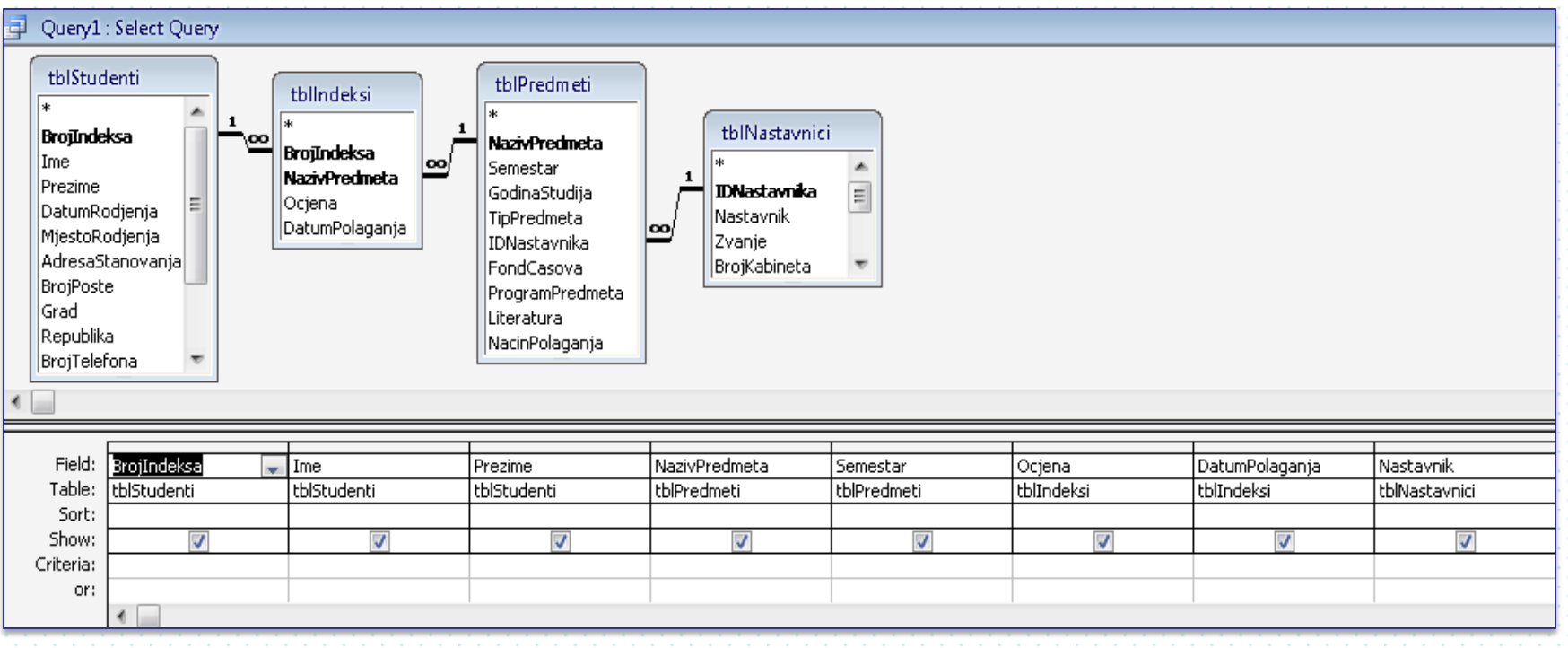

- Traženi podaci se nalaze u tabelama: "tblStudenti" ("BrojIndeksa", "Ime", "Prezime") ; "tblPredmeti" ("NazivPredmeta", "Semestar"), "tblIdeksi" ("Ocjena", "DatumPolaganja") i "tblNastavnici" ("Nastavnik").
- Tabele OBAVEZNO moraju biti povezane.
- Ako su tabele već povezane u *Relationships*, ta veza se prenosi u prozor upita. Tabele možemo povezati i u prozoru upita, istom procedurom kao u prozoru *Relationships*. Takođe se mogu vršiti promjene i brisanja veza.

## Dodavanje novih polja u upitima

Novo polje se dodaje u praznu kolonu mreže za upite, upisivanjem u red *Field* Naziv novog polja: Izraz koji definiše novo polje.

Za formiranje Izraza koji definiše novo polje mogu se koristiti:

Postojeća polja, kada je potrebno u izraz upisati adresu postojećeg polja.
Identifikatori-adrese polja, sastoje se iz:

Naziva objekta u kome se polje nalazi, postavljenog unutar srednjih zagrada Znaka uzvika (!)

Naziva polja, postavljenog u srednjim zagradama

[NazivObjeka]![Ime polja], Npr., [tblStudenti]![Ime]

Operator spajanja vrijednosti polja: &

"xxx ", sve pod znacima navoda, prenosi se u svaki zapis tog polja

Npr., Student:[tblStudenti]![Ime]&" "&[tblStudenti]![Prezime]

Funkcije i drugi operatori ...

### Primjer 3

Formirati upit koji izdvaja sve studente koji su položili Access sa ocjenom 10. U tabeli upita prikazati podatke: Broj indeksa, Ime i prezime i Datum polaganja. Novom polju sa podacima Ime i prezime dati naziv "Student". Podatke sortirati po polju "DatumPolaganja".

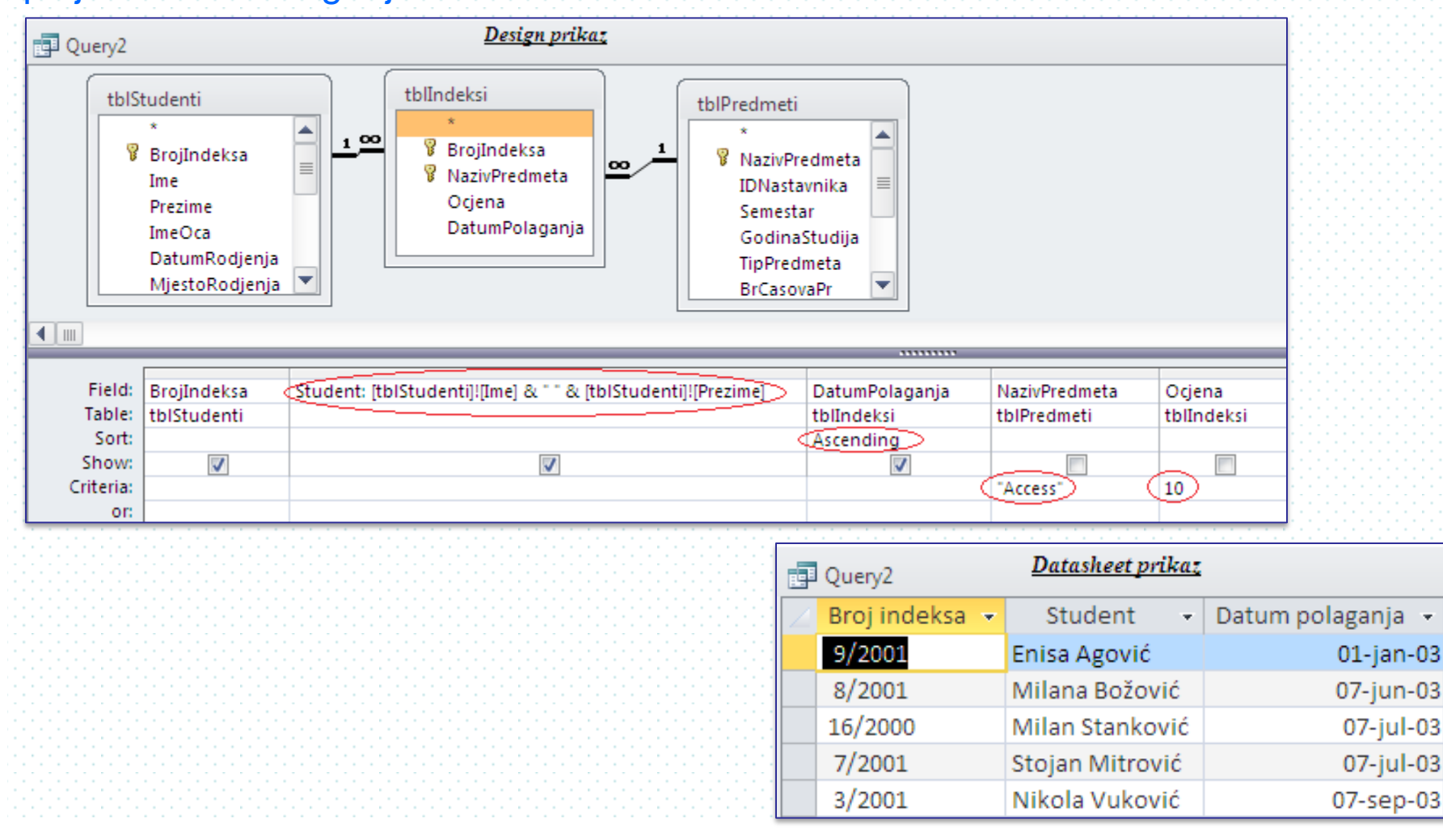

## Formiranja novog polja spajanjem sadržaja postojećih polja

### <u>Primjeri</u>

- Formirati novo polje "Student" koje daje podatke Prezime i ime studenta, u obliku: npr., Marković Marko
- Design prikaz Upita, u okviru mreže za upite, u praznu kolonu reda Field upisuje se, Student: [tblStudenti]![Prezime]& " "&[tblStudenti]![Ime]
- 3. Formirati novo polje naziva "Odredište" sa podacima Poštanski broj i grad, u obliku, npr. 81 000 Podgorica.
- Design prikaz Upita, u okviru mreže za upite, u praznu kolonu reda Field, upisuje se, Odredište: [tblStudenti]![PostanskiBroj]&", "&[tblStudenti]![Grad]

#### Napomena:

- 1. Ako je u izrazu sa operatorom spajanja (&) vrijednost oba polja *Null* i rezultat spajanja je *Null*.
  - Ako samo jedno polje ima vrijednost *Null*, Access to polje pretvara u znakovni niz dužine 0 (prazan string " ") i rezultat spajanja je vrijednost drugog polja.
- Za spajanje znakovnih nizova može se koristi i matematički operator sabiranja (+), npr., Student: [tblStudenti]![Ime]+ " "+[tblStudenti]![Prezime]
- 3. Za spajanje znakovnih nizova treba koristiti tekstualni operator spajanja <u>ampersand (&)</u>.
- 4. Ako je u izrazu sa matematičkim operatrima bilo koja vrijednost Null rezultat će biti Null.

### Korišćenje FUNKCIJA pri formiranja novog polja u upitima

# <u>Left (niz;dužina)</u> - iz datog niza (podaci u adresiranom polju) izdvaja određeni broj znakova (definisan dužinom) sa lijeva u desno. <u>Primjer 4</u>

Formirati selekt upit koji izdvaja studente koji su položili Access, sa podacima: Broj indeksa, Student (Ime Prvo slovo imena oca i Prezime, npr., Marko M. Marković), Ocjena, Datum polaganja.

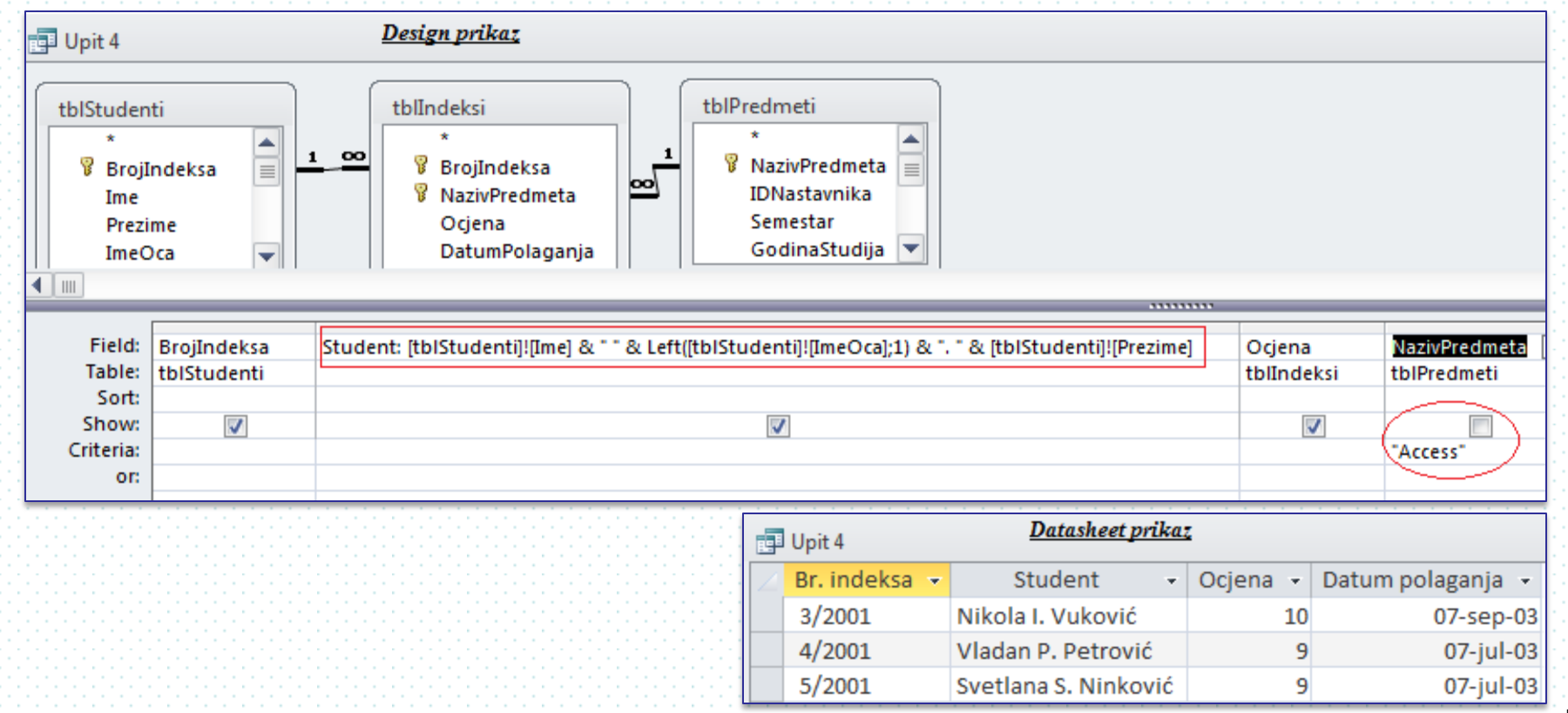

<u>Year(#datum#)</u> - izdvaja godinu iz podatka datuma. !!! datum se stavlja između dva znaka taraba ( # )

<u>Year(Adresa datumskog polja</u>) - izdvaja godinu iz podataka datuma u adresiranom polju.

Npr., Year(#1.1.2010#), Year([tbllndeksi]![DatumPolaganja])

### Primjer 5

Formirati selekt upit koji izdvaja podatke o polaganju za predmet Access-a, sa poljima: "BrojIndeksa", "**Student**"(Ime i prezime), "Ocjena",. "GodinaPolaganja".

| 📮 Upit5                     |          |                  |                                |                                                                 | <u>Desig</u>     | <u>n prikaz</u>                                 |                                                    |                      |     |                     |                 |                  |                                |
|-----------------------------|----------|------------------|--------------------------------|-----------------------------------------------------------------|------------------|-------------------------------------------------|----------------------------------------------------|----------------------|-----|---------------------|-----------------|------------------|--------------------------------|
| tblStudenti                 |          | <u>1</u> @       | olInde<br>∦ B<br>⊮ N<br>O<br>D | eksi<br>roj Indeksa<br>aziv Predmeta<br>ocjena<br>atum Polaganj |                  | tblPredmo<br>*<br>Naziv<br>IDNa<br>Seme<br>Godi | eti<br>IPredmeta<br>stavnika<br>estar<br>naStudija |                      |     |                     |                 |                  |                                |
| Field:<br>Table:            | BrojInd  | eksa Stu<br>enti | udent: [tbl:                   | Stude                                                           | nti]![Ime] & * * | & [tblStuden                                    | ti]![Prezime]                                      | Ocjena<br>tblIndeksi | God | dinaPolaganja: Year | ([tblIndeksi]![ | [DatumPolaganja] | ) NazivPredmeta<br>tbIPredmeti |
| Sort:<br>Show:<br>Criteria: | <b>V</b> |                  |                                |                                                                 | V                |                                                 |                                                    |                      |     |                     | V               |                  | "Access"                       |
| or:                         |          |                  |                                |                                                                 |                  |                                                 |                                                    |                      |     |                     |                 |                  |                                |
| Upit5 Datasheet prikaz      |          |                  |                                |                                                                 |                  |                                                 |                                                    |                      |     |                     |                 |                  |                                |
| 🔀 Br. inde                  | eksa 👻   | Stu              | udent                          | Ŧ                                                               | Ocjena 👻         | GodinaPola                                      | aganja 👻                                           |                      |     |                     |                 |                  |                                |
| 3/2001                      |          | Nikola           | Vuković                        |                                                                 | 10               |                                                 | 2003                                               |                      |     |                     |                 |                  |                                |
| 4/2001                      |          | Vladan           | Petrović                       | 5                                                               | 9                |                                                 | 2003                                               |                      |     |                     |                 |                  |                                |

### Još neke funkcije

<u>Month(#datum#)</u> - izdvaja mjesec iz podatka datuma. <u>Month(Adresa datumskog polja</u>) - izdvaja mjesec iz podataka datuma u adresiranom polju. Npr., <u>Year(#1.1.2010#)</u>, <u>Year([tbllndeksi]![DatumPolaganja]</u>)

*Format*(#datum#;"Format") - formatira datumski podatka. *Format*(Adresa datumskog polja;"Format") - formatira datumske podate u adresiranom polju.

#### Npr.,

*Format*(#1.1.2010#;"dddd") – podatak prikazuje kao dan sa punim nazivom *Format*([tbllndeksi]![DatumPolaganja];"mmmm") – podatke u adresiranom polju prikazuje kao mjesec sa punim nazivom.

<u>Right(niz;dužina)</u> - iz datog niza (podataka adresiranog polja) izdvaja određeni broj znakova (definisan dužinom) sa lijeva u desno. Npr., <u>Right([tblStudenti]![BrojIndeksa];4)</u> - izdvaja četiti posljednja znaka u podacima polja BrojIndeksa.

### Parametarski upiti

se formiraju **postavljanjem** u red *Criteria* mreže upita, umjesto kriterijumskog izraza, **srednje zagrade** ([]) koja predstavlja **parametarski kriterijum**. **Ovim je obezbijeđeno da se kriterijum upisuje svaki put kad se pokrene upit. Kriterijum se upisuje u polje** dijalog prozora *Enter Parameter Value*, koji se pojavljuje nakon pokretanja parametarskog upita. Unutar [] **može se upisati tekst** koji se pojavljuje kao naslov iznad polja za unos

kriterijuma Enter Parameter Valueu. Taj tekst treba da sugeriše unos kriterijuma.

#### Primjer 6

Formirati **parametarski upit** koji izdvaja studente koji su položili određeni predmet, sa poljima: "BrojIndeksa", "**Student**"(Ime i prezime), "Ocjena" i "DatumPolaganja".

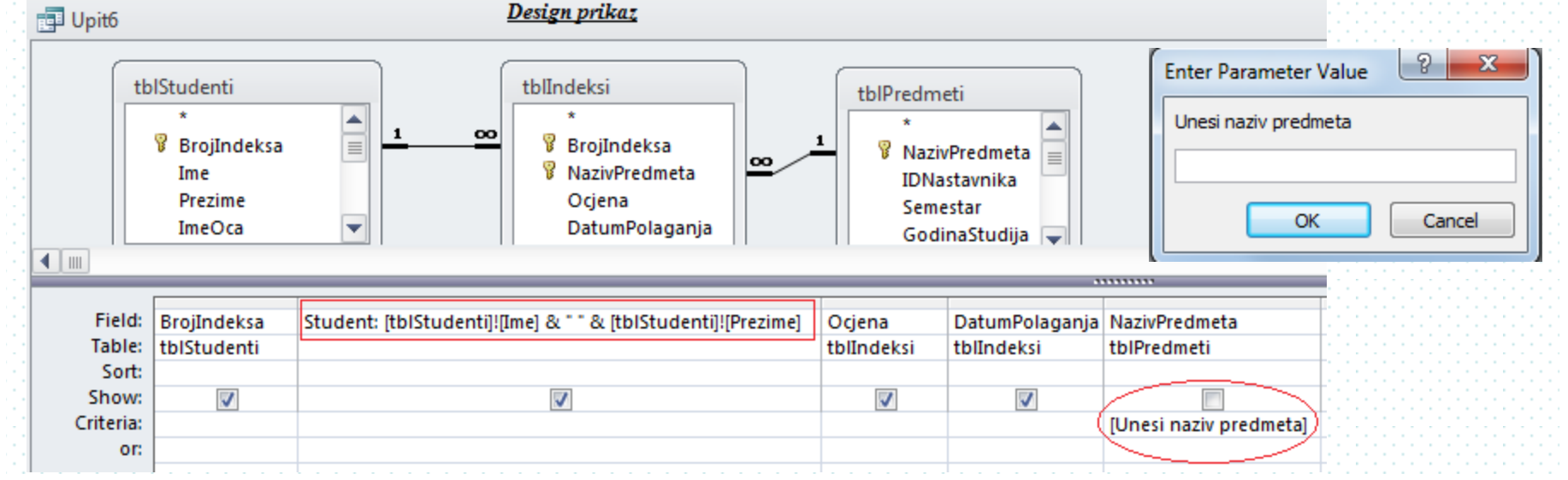

### Primjer 7

Formirati **parametarski upit** koji izdvaja studente koji su položili određeni predmet (prvi parametarski kriterijum, sa natpisom "Upiši predmet") u određenoj godini (drugi parametarski kriterijum, sa natpisom "Upiši godinu"). U upitu postaviti polja: "BrojIndeksa", "**Student** "(Ime i prezime), "Ocjena" i "DatumPolaganja". Podatke sortirati po polju "Ocjena" (opadajući redosljed).

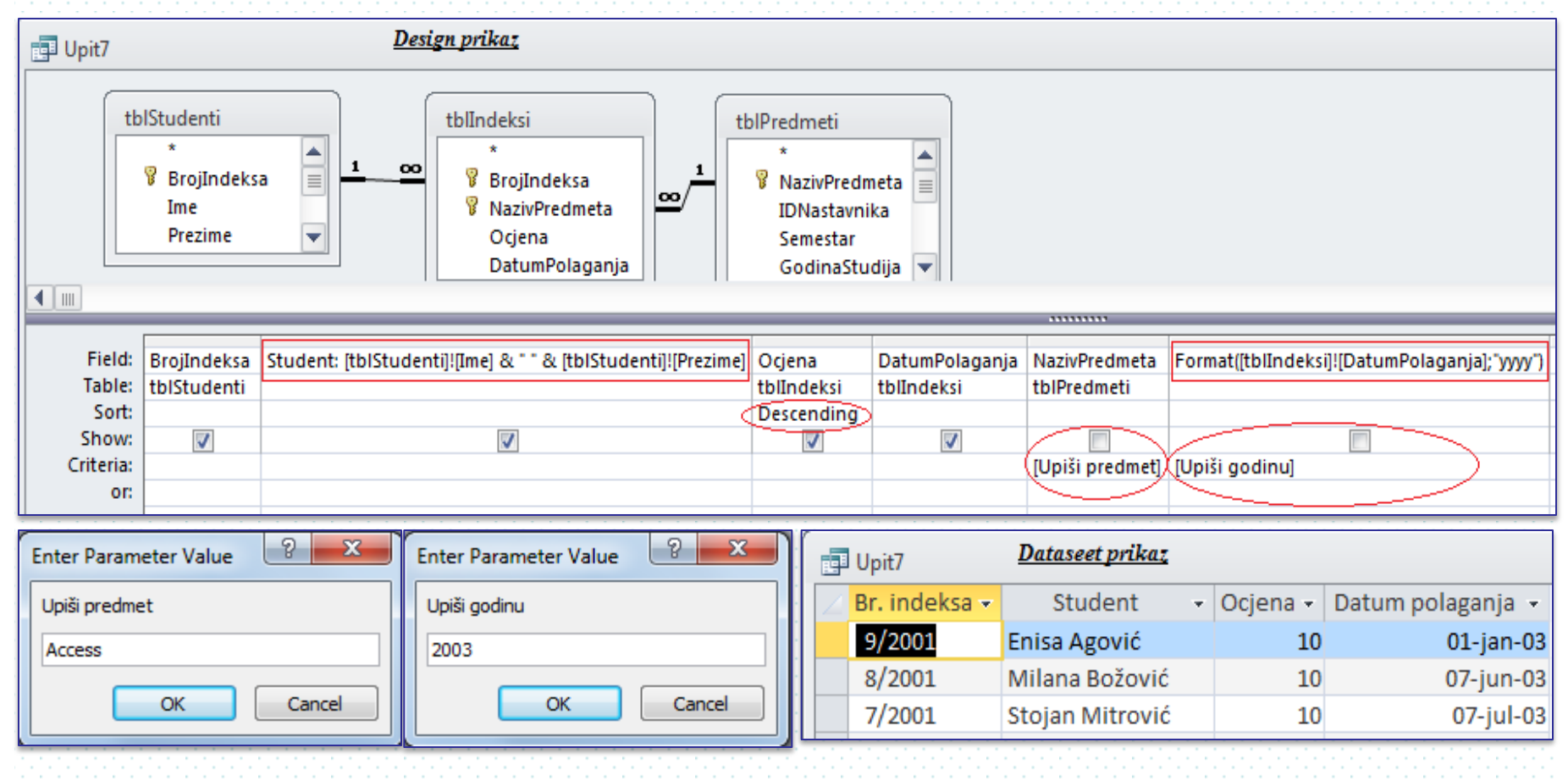

### Parametarski upit

## se može formirati i preko parametarskog kriterijuma:

### koji je dio vrijednosti polja.

Tada se u red *Criteria* polja na koje se primjenjuje parametarski kriterijum upiše:

- Like "\*"&[naslov polja u Enter Parameter Value]&"\*", za podudaranje sa dijelom vrijednosti polja između postavljenog znaka \*.
- *Like* [naslov polja u *Enter Parameter Value*]&"\*", za podudaranje sa početnim dijelom vrijednosti polja (ispred postavljenog znaka \* ).
- Like "\*"&[naslov polja u Enter Parameter Value], za podudaranje sa završnim dijelom vrijednosti polja (iza postavljenog znaka \*).

### koji je <u>operator poređenja.</u>

Tada se u red Criteria polja na koje se primjenjuje parametarski kriterijum upiše:

- <[naslov polja u Enter Parameter Value, npr., Godine prije], za podudaranje sa godinama prije unijete godine.
- <=[naslov polja u Enter Parameter Value, npr., Godine jednake i prije], za podudaranje sa unjetom godinom i godinama prije nje.
  - >[naslov polja u *Enter Parameter Value*, npr., Godine poslije], za podudaranje sa godinama poslije unijete godine.

# Total upiti

omogućavaju da se na osnovu postojećih podataka u izvorima upita izračunaju novi podaci.

Zap primjenu Total upita treba u mreži za upite otvoriti novi red, Total:

Σ

U Design prikazu upita:

Tab

Query Tools

Design

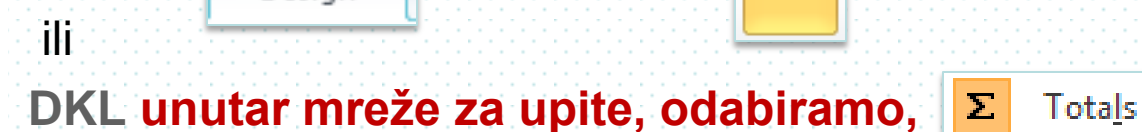

, odabiramo,

⇒u mreži za upite otvara se novi red Total:, sa padajućom listom u svakoj

| Field:   Image: Control of the second second seco |                                                                  | <u>Mreža za upite</u> | <u>e</u>                                                                                              |  |
|----------------------------------------------------------------------------------------------------|------------------------------------------------------------------|-----------------------|----------------------------------------------------------------------------------------------------|--|
| Where                                                                                                    | Field:<br>Table:<br>Total:<br>Sort:<br>Show:<br>Criteria:<br>or: |                       | Group By<br>Sum<br>Avg<br>Min<br>Max<br>Count<br>StDev<br>Var<br>First<br>Last<br>Expression<br>Where |  |

koloni (polju), koja nudi izbor vrste obrade podataka, sa osnovnom opcijom grupisanja (*Group By*) i drugim funkcijama:

| Funkc. | Izračunava      | Tip podataka na kojima se primjenjije         |
|--------|-----------------|-----------------------------------------------|
| Sum    | Sabiranje       | Number, Date/Time, Currency                   |
| Avg    | Aritmetičke sr. | Number, Date/Time, Currency                   |
| Min    | Najmanja vr.    | Text, Number, Date/Time, Currency, AutoNumber |
| Max    | Najveća vr.     | Text, Number, Date/Time, Currency, AutoNumber |
| Count  | Prebrojavanje   | Sva                                           |

### Primjeri Total upita

1. Kreirati *Total* upit koji daje broj studenata po gradovima. Obezbijediti da naziv polja broja studenata u *Datasheet* prikazu upita bude "Broj studenata". Podatke sortirati po polju "Grad".

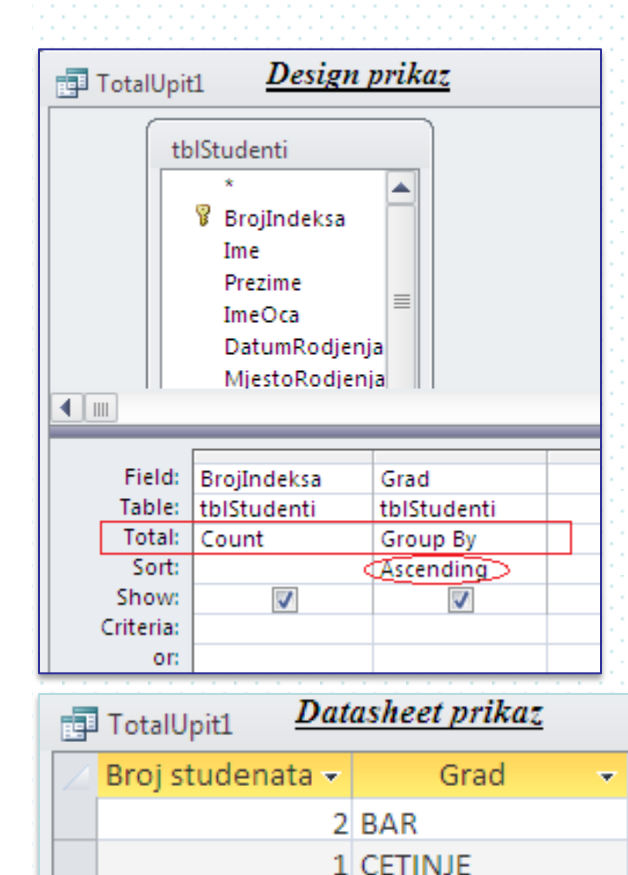

3 NIKŠIĆ

8 PODGORICA

Izvor podataka za upit: "tblStudenti" Polja koja se prenose u upit: "BrojIndeksa", "Grad Red Total: "BrojIndeksa" (*Count*), "Grad" (*Group By*)

#### DKL unutar polja "BrojIndeksa", opcija

| Selection type: F | ield Properties |
|-------------------|-----------------|
| General Lookup    |                 |
|                   |                 |
| Description       |                 |
| Format            |                 |
| Tormat            |                 |
| Decimal Places    |                 |
| Input Mask        |                 |
|                   |                 |
| Caption           | Broj studenata  |
| Smart Tags        |                 |
| a mart raige      |                 |

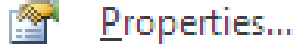

2. Formirati *Total* upit koji daje podatke o broju studenata koji su diplomirali i koji nisu diplomirali. Obezbijediti da naziv polja broja studenata u *Datasheet* prikazu upita bude "Broj studenata".

- Izvor podataka za upit: "tblStudenti"
- Polja koja se prenose u mrežu upita (Red Field): "BrojIndeksa", "Diplomirao"
- Red Total: "BrojIndeksa" (Count), "Diplomirao" (Group By)
- > DKL unutar polja "BrojIndeksa", odabira se, Properties
- Field Properties: kartica General: svojstvo Caption, upisuje se, Broj studenata

3. Formirati *Total* upit koji daje podatke o broju diplomiranih studenata, sa nazivom tog polja u *Datasheet* prikazu upita "Broj dipl. studenata".

- Izvor podataka za upit: "tblStudenti"
- > Polja koja se prenose u mrežu upita (Red Field): "BrojIndeksa", "Diplomirao"
- Red Total: "BrojIndeksa" (Count), "Diplomirao" (Group By)
- Red Criteria: "BrojIndeksa", upisuj se, <u>Yes</u>
- > DKL unutar polja "BrojIndeksa", odabira se, Properties

Field Properties: kartica General: svojstvo Caption, upisuje se, Broj dipl. studenata 4. Formirati *Total* upit koji daje podatke o broju studenata koji su položili i o srednjoj ocjeni za Access, sa nazivima tih polja u *Datasheet* prikazu upita: "Broj studenata" i "Srednja ocjena" i sa prikazom srednje ocjena sa dvije decimale.

- Izvori podataka za upit: "tblStudenti", "tblIndeksi", "tblPredmeti"
- Polja koja se postavljaju u mrežu upita (Red Field): "BrojIndeksa" ("tblStudenti"), "NazivPredmeta" ("tblPredmeti"), "Ocjena" ("tblIndeksi")
- Red Criteria: "NazivPredmeta", upisuj se, "Access"
- Red Total: "BrojIndeksa" (Count), "NazivPredmeta" (Group By), "Ocjena" (Avg)
- DKL unutar polja "BrojIndeksa", odabira se, Properties
- ⇒Field Properties: kartica General: svojstvo Caption, upisuje se, Broj studenata
- > DKL unutar polja "Ocjena", odabira se, Properties
- ⇒Field Properties: kartica General:
  - svojstvo Caption, upisuje se, Srednja ocjena
  - svojstvo Format, odabira se, Fixed

svojstvo Decimal Places, upisuje se, 2

| TotalUpit4 Datasheet prikaz |                  |   |                |    |                  |  |
|-----------------------------|------------------|---|----------------|----|------------------|--|
| 2                           | Naziv predmeta 🤜 | 7 | Broj studenata | Ŧ  | Srednja ocjena 👻 |  |
|                             | Access           |   |                | 13 | 9,15             |  |

5. Formirati Total upit koji izračunava broj predmeta po godinama. Upit treba da sadrži polja sa podacima: Godina studija, Broj predmeta po godiname. Za polje koje daje podatke o broju predmeta, u tabelarnom prikazu postaviti naziv "Broj predmeta". Upit snimiti pod nazivom "TotalUpit5".

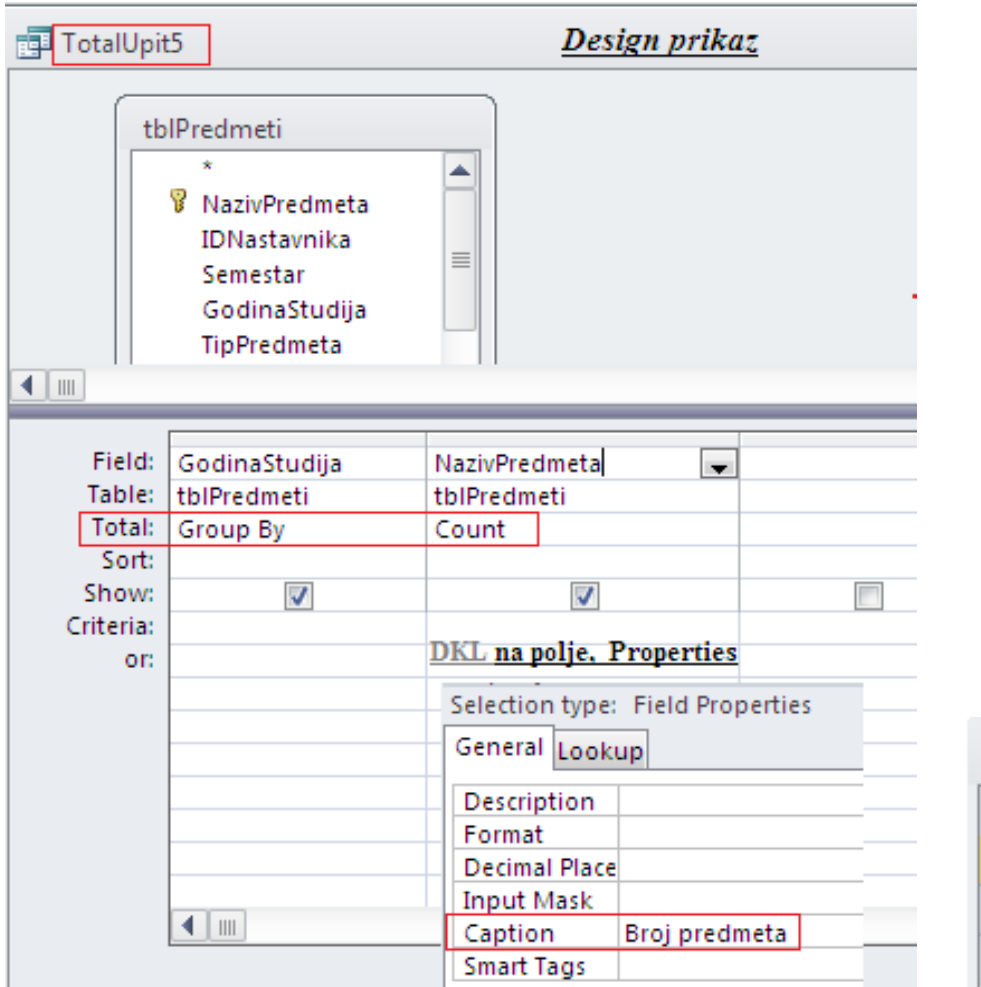

| G | P | TotalUpit5   | Da | utasheet prikaz |    |
|---|---|--------------|----|-----------------|----|
| 2 | 4 | God. studija | •  | Broj predmeta   | *  |
|   |   | 1            | •  |                 | 11 |
|   |   | 2            |    |                 | 9  |
|   |   | 3            |    |                 | 1  |

6. Formirati Parametarski *Total* upit koji daje podatke o broju studenata koji su položili i o srednjoj ocjeni za određeni predmet ("NazivPredmeta"- porametarski kriterijum i polje grupisanja), sa nazivima tih polja u *Datasheet* prikazu upita: "Broj studenata" i "Srednja ocjena" i sa prikazom srednje ocjena sa dvije decimale.

| Query                      |                                              | Design prik                                                   | taz                                                           |                      |                |  |
|----------------------------|----------------------------------------------|---------------------------------------------------------------|---------------------------------------------------------------|----------------------|----------------|--|
| tb                         | IStudenti<br>* BrojIndeksa<br>Ime<br>Prezime | tblIndeksi<br>*<br>8 BrojIndeksa<br>8 NazivPredmeta<br>Ocjena | tblPredmeti<br>*<br>NazivPredmeta<br>IDNastavnika<br>Semestar |                      |                |  |
|                            | -                                            |                                                               |                                                               |                      |                |  |
| Field:<br>Table:<br>Total: | BrojIndeksa<br>tblStudenti<br>Count          | NazivPredmeta<br>tbIPredmeti<br>Group By                      | Ocjena<br>tblIndeksi                                          |                      |                |  |
| Sort:                      | count                                        | Siddp by                                                      |                                                               |                      |                |  |
| Show:                      | V                                            |                                                               |                                                               |                      |                |  |
| Criteria:                  |                                              | [Upiši naziv predmeta]                                        | >                                                             |                      |                |  |
| or                         | DKL na polje, Properties                     |                                                               | DKL na polje. Properties<br>Selection type: Field Properties  |                      |                |  |
|                            | General Lockwa                               |                                                               | General Lookup                                                |                      |                |  |
|                            |                                              |                                                               | Description                                                   | Enter Param          | eter Value 🛛 🔤 |  |
|                            | Description<br>Format                        |                                                               | Format Fixed<br>Decimal Place 2                               | Upiši naziv predmeta |                |  |
|                            | Decimal Place<br>Input Mask                  |                                                               | Input Mask<br>Cantion Srednia ociena                          | Access               |                |  |
|                            | Caption Broj studenata<br>Smart Tags         |                                                               | Smart Tags                                                    |                      | ОК Са          |  |
| 📑 Query                    | Datasheet prikaz                             |                                                               |                                                               |                      |                |  |
| 🛛 Broj stud                | lenata 👻 Naziv predme                        | ta 👻 Srednja o                                                | cjena 👻                                                       |                      |                |  |
|                            | 13 Access                                    |                                                               | 9,15                                                          |                      |                |  |